## VAKUUM-CONTROLLER

CVC 3000 detect

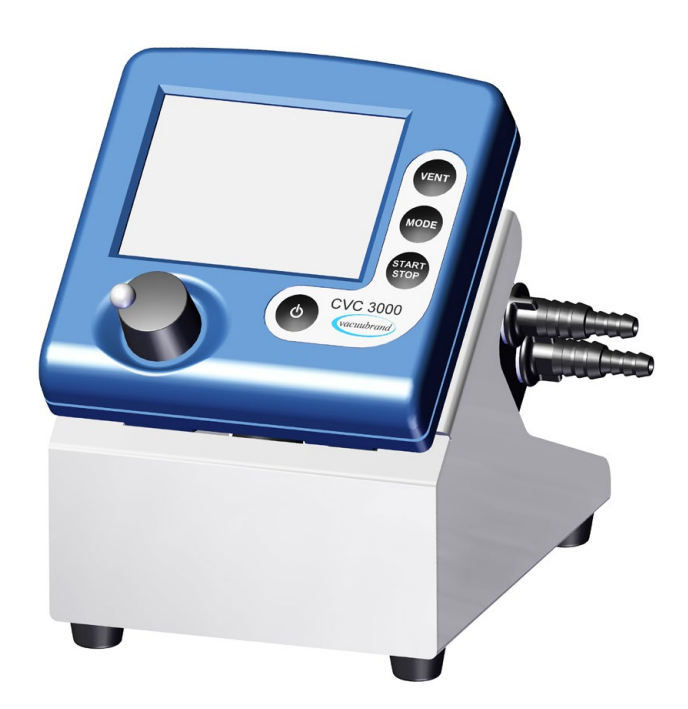

# Betriebsanleitung

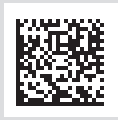

Originalbetriebsanleitung DE

Sehr geehrte Kundin, sehr geehrter Kunde,

Ihr VACUUBRAND Controller soll Sie lange Zeit ohne Störungen mit voller Leistung bei Ihrer Arbeit unterstützen. Aus unserer umfangreichen praktischen Erfahrung haben wir viele Hinweise gewonnen, wie Sie zu einem leistungsfähigen Einsatz und zu Ihrer persönlichen Sicherheit beitragen können. Lesen Sie daher bitte diese Betriebsanleitung vor der ersten Inbetriebnahme Ihres Controllers.

VACUUBRAND Controller sind das Ergebnis langjähriger Erfahrung in Konstruktion und praktischem Betrieb dieser Geräte kombiniert mit neuesten Erkenntnissen der Material- und Fertigungstechnologie.

Unsere Qualitätsmaxime ist das "Null-Fehlerprinzip":

Jedes einzelne Gerät, das unser Werk verlässt, wird einem umfangreichen Testprogramm einschließlich eines Dauerlaufs unterzogen. Dieser Dauerlauf erlaubt auch selten auftretende Störungen zu erkennen und zu beheben. Jedes einzelne Messgerät wird nach dem Dauerlauf auf Erreichen der Spezifikation getestet.

### Jedes Gerät, das von VACUUBRAND ausgeliefert wird, erreicht die Spezifikation. Diesem hohen Qualitätsstandard fühlen wir uns verpflichtet.

Im Bewusstsein, dass das Gerät keinen Teil der eigentlichen Arbeit in Anspruch nehmen darf, hoffen wir, auch in Zukunft mit unseren Produkten zur effektiven und störungsfreien Durchführung Ihrer Tätigkeit beizutragen.

Ihre VACUUBRAND GMBH + CO KG

Technische Beratung: T +49 9342 808-5550

Kundendienst und Service: T +49 9342 808-5660

Das Dokument "Safety information for vacuum equipment - Sicherheitshinweise für Vakuumgeräte" ist Bestandteil dieser Betriebsanleitung! Das Dokument "Sicherheitshinweise für Vakuumgeräte" lesen und beachten!

#### **Trademark Index:**

VACUU·LAN<sup>®</sup> (US-Reg.No 3,704,401), VACUU·BUS<sup>®</sup>, VACUU·CONTROL<sup>®</sup>, VACUU<sup>®</sup> (US-Reg. No 5,522,262), VACUU·SELECT<sup>®</sup> (US-Reg.No 5,522,260), VARIO<sup>®</sup> (US-Reg.No 3,833,788), VACUUBRAND<sup>®</sup> (US-Reg.No 3,733,388), VACUU·VIEW<sup>®</sup>, GREEN VAC<sup>®</sup> (US-Reg.No. 4,924,553), VACUU·PURE<sup>®</sup> (US-Reg No. 5,559,614) und die gezeigten Firmenlogos sind registrierte Trademarks der Firma VACUUBRAND GMBH + CO KG in Deutschland und/oder anderen Ländern.

### DE

Achtung: Die vorliegende Betriebsanleitung ist nicht in allen EU-Sprachen verfügbar. Der Anwender darf die beschriebenen Geräte nur dann in Betrieb nehmen, wenn er die vorliegende Anleitung versteht oder eine fachlich korrekte Übersetzung der vollständigen Anleitung vorliegen hat. Die Betriebsanleitung muss vor Inbetriebnahme der Geräte vollständig gelesen und verstanden werden, und alle geforderten Maßnahmen müssen eingehalten werden.

### ΕN

Attention: This manual is not available in all languages of the EU. The user must not operate the device if he does not understand this manual. In this case a technically correct translation of the complete manual has to be available. The manual must be completely read and understood before operation of the device and all required measures must be applied.  $\delta \circ \gamma$  "Safety instructions for vacuum equipment"

### FR

Attention: Le mode d'emploi présent n'est pas disponible dans toutes les langues d'Union Européenne. L'utilisateur ne doit mettre le dispositif en marche que s'il comprend le mode d'emploi présent ou si une traduction complète et correcte du mode d'emploi est sous ses yeux. Le dispositif ne doit pas être mis en marche avant que le mode d'emploi ait été lu et compris complètement et seulement si le mode d'emploi est observé et tous les mesures demandées sont prises.

### ΒG

Внимание: Тези инструкции не са преведени на всички езици от ЕО. Потребителят не бива да работи с уреда, ако не разбира инструкциите за ползване. В този случай е необходимо да бъде предоставен пълен технически превод на инструкциите за ползване. Преди работа с уреда е задължително потребителят да прочете изцяло инструкциите за работа.

### CN

注意:该操作手册不提供所有的语言版本。操作者在没有理解手册之前,不能操作该设备。在这种情况 下,需要有一个整个操作手册技术上正确的翻译。在操作该设备前,必须完全阅读并理解该操作手册, 必须实施所有需要的测量。 真空设备的安全信息

### CZ

Upozornění :Tento návod k použití není k dispozici ve všech jazycích Evropské unie. Uživatel není oprávněn požít přístroj pokud nerozumí tomuto návodu. V takovém případě je nutno zajistit technicky korektní překlad manuálu do češtiny. Návod musí být uživatelem prostudován a uživatel mu musí plně porozumět před tím než začne přístroj používat. Uživatel musí dodržet všechna příslušná a požadovaná opatření.

### DA

Bemærk: Denne manual foreligger ikke på alle EU sprog. Brugeren må ikke betjene apparatet hvis manualen ikke er forstået. I det tilfælde skal en teknisk korrekt oversættelse af hele manual stilles til rådighed. Manual skal være gennemlæst og forstået før apparatet betjenes og alle nødvendige forholdsregler skal tages.

### ΕE

Tähelepanu! Käesolev kasutusjuhend ei ole kõigis EL keeltes saadaval. Kasutaja ei tohi seadet käsitseda, kui ta ei saa kasutusjuhendist aru. Sel juhul peab saadaval olema kogu kasutusjuhendi tehniliselt korrektne tõlge. Enne seadme kasutamist tuleb kogu juhend läbi lugeda, see peab olema arusaadav ning kõik nõutud meetmed peavad olema rakendatud.

### ES

Atención: Este manual no está disponible en todos los idiomas de UE. El usuario no debe manejar el instrumento si no entiende este manual. En este caso se debe disponer de una traducción técnicamente correcta del manual completo. El manual debe ser leído y entendido completamente y deben aplicarse todas las medidas de seguridad antes de manejar el instrumento.

Das Dokument darf nur vollständig und unverändert verwendet und weitergegeben werden. Es liegt in der Verantwortung des Anwenders, die Gültigkeit dieses Dokumentes bezüglich seines Produktes sicher zu stellen.

### FI

Huomio: Tämä käyttöohje ei ole saatavilla kaikilla EU: n kielillä. Käyttäjä ei saa käyttää laitetta, jos hän ei ymmärrä tätä ohjekirjaa. Tässä tapauksessa on saatavilla oltava teknisesti oikein tehty ja täydellinen ohjekirjan käännös. Ennen laitteen käyttöä on ohjekirja luettava ja ymmärrettävä kokonaan sekä suoritettava kaikki tarvittavat valmistelut ja muut toimenpiteet.

### GR

Προσοχή! : Οι οδηγίες αυτές δεν είναι διαθέσιμες σε όλες τις γλώσσες της Ευρωπαϊκής Ένωσης. Ο χρήστης δεν πρέπει να θέσει σε λειτουργία την συσκευή αν δεν κατανοήσει πλήρως τις οδηγίες αυτές. Σε τέτοια περίπτωση ο χρήστης πρέπει να προμηθευτεί ακριβή μετάφραση του βιβλίου οδηγιών. Ο χρήστης πρέπει να διαβάσει και να κατανοήσει πλήρως τις οδηγίες χρήσης και να λάβει όλα τα απαραίτητα μέτρα πριν θέσει σε λειτουργία την συσκευή.

### HR

Pažnja:ove upute ne postoje na svim jezicima Europske Unije. Korisnik nemora raditi sa aparatom ako ne razumije ove upute.U tom slucaju tehnicki ispravni prijevod cijelih uputstava mora biti na raspolaganju. Uputstva moraju biti cijela procitana i razumljiva prije rada sa aparatom i sve zahtijevane mjere moraju biti primjenjene.

### ΗU

Figyelem! Ez a kezelési utasítás nem áll rendelkezésre az EU összes nyelvén. Ha a felhasználó nem érti jelen használati utasítás szövegét, nem üzemeltetheti a készüléket. Ez esetben a teljes gépkönyv fordításáról gondoskodni kell. Üzembe helyezés előtt a kezelőnek végig kell olvasnia, meg kell értenie azt, továbbá az üzemeltetéshez szükséges összes mérést el kell végeznie.

### IT

Attenzione: Questo manuale non è disponibile in tutte le lingue della Comunità Europea (CE). L'utilizzatore non deve operare con lo strumento se non comprende questo manuale. In questo caso deve essere resa disponibile una traduzione tecnicamente corretta del manuale completo. Il manuale deve essere completamente letto e compreso prima di operare con lo strumento e devono essere applicati tutti gli accorgimenti richiesti.

### JP

注意:この取扱説明書はすべての言語で利用可能ではありません。 もしこの取扱説明書を理解できな いならば、ユーザーは装置を操作してはなりません。 この場合、技術的に正しい翻訳がなされた完全 なマニュアルを用意しなければなりません。 装置を作動する前にマニュアルを完全に読み、そして理 解されなくてはなりません。そして、すべての要求される対策を講じなければなりません。 ☆☆ 真空装置を安全に取り扱うために

### KR

주의 : 이 매뉴얼은 모든 언어로 번역되지는 않습니다. 만약 이 매뉴얼의 내용을 충분히 인지하지 못했다 면 기기를 작동하지 마십시오. 매뉴얼의 내용을 기술적으로 정확하게 번역한 경우에 이용하십시오. 기기 를 사용하기 전에 이 매뉴얼을 충분히 읽고 이해하고 모든 요구되는 사항들을 적용해야 합니다. ☆☆ 진공 장비에 대한 안전 정보

### LT

Dėmesio: šis vadovas nėra pateikiamas visomis ES kalbomis. Naudotojui draudžiama eksploatuoti įtaisą, jeigu jis nesupranta šio vadovo. Tokiu atveju reikia turėti viso vadovo techniškai taisyklingą vertimą. Vadovą būtina visą perskaityti ir suprasti pateikiamas instrukcijas prieš pradedant eksploatuoti įtaisą, bei imtis visų reikiamų priemonių.

### LV

Uzmanību: Lietotāja instrukcija nav pieejama visās ES valodās. Lietotājs nedrīkst lietot iekārtu, ja viņš nesaprot lietotāja instrukcijā rakstīto. Šādā gadījumā, ir nepieciešams nodrošināt tehniski pareizu visas lietotāja instrukcijas tulkojumu. Pirms sākt lietot iekārtu, un, lai izpildītu visas nepieciešamās prasības, iekārtas lietotāja instrukcija ir pilnībā jāizlasa un jāsaprot.

#### Seite 5 von 48

### NL

Attentie: Deze gebruiksaanwijzing is niet in alle talen van de EU verkrijgbaar. De gebruiker moet niet met dit apparaat gaan werken als voor hem/haar de gebruiksaanwijzing niet voldoende duidelijk is. Bij gebruik van deze apparatuur is het noodzakelijk een technisch correcte vertaling van de complete gebruiksaanwijzing te hebben. Voor het in gebruik nemen van het apparaat moet de gebruiksaanwijzing volledig gelezen en duidelijk zijn en dienen alle benodigde maatregelen te zijn genomen.

#### PL

Uwaga!! Ta instrukcja nie jest dostępna we wszystkich językach Unii Europejskiej. Użytkownik nie może rozpocząć pracy z urządzeniem dopóki nie przeczytał instrukcji i nie jest pewien wszystkich informacji w niej zawartych. Instrukcja musi byc w całości przeczytana i zrozumiana przed podjęciem pracy z urządzeniem oraz należy podjąć wszystkie niezbędne kroki związane z prawidłowym uzytkowaniem.

#### ΡT

Atenção: Este manual não está disponível em todas as línguas da UE. O usuário não deve utilizar o dispositivo, se não entender este manual. Neste caso, uma tradução tecnicamente correta do manual completo tem de estar disponível. O manual deve ser lido e entendido completamente antes da utilização do equipamento e todas as medidas necessárias devem ser aplicadas.

#### RO

Atentie: Acest manual nu este disponibil in toate limbile EU. Utilizatorul nu trebuie sa lucreze cu aparatul daca daca nu intelege manualul. Astfel, va fi disponibile o traducere corecta si completa a manualului. Manualul trebuie citit si inteles in intregime inainte de a lucra cu aparatul si a luat toate masurile care se impun.  $\delta \sigma^{\prime}$  "Instrucțiuni de siguranță pentru aparatele de vidare"

#### RU

Внимание: Эта инструкция по эксплуатации не имеется на всех языках. Потребителю не дозволенно эксплуатировать данный прибор, если он не понимает эту инструкцию. В этом случае нужен технически правильный перевод полной инструкции. Прежде чем использовать этот прибор, необходимо полностью прочитать и понять эту инструкцию и принять все необходимые меры. <sup>6</sup>∞<sup>7</sup> "Указания по технике безопасности при работе с вакуумными устройствами"

#### SE

Varning: Denna instruktion är inte tillgänglig på alla språk inom EU. Användaren får inte starta utrustningen om hon/han inte förstår denna instruktion. Om så är fallet måste en tekniskt korrekt instruktion göras tillgänglig. Instruktionen måste läsas och förstås helt före utrustningen tas i drift och nödvändiga åtgärder göres.

#### SI

Pozor: Ta navodila niso na voljo v vseh jezikih EU. Uporabnik ne sme upravljati z napravo, če ne razume teh navodil. V primeru nerazumljivosti mora biti na voljo tehnično pravilen prevod. Navodila se morajo prebrati in razumeti pred uporaba naprave, opravljene pa moraja biti tudi vse potrebne meritve.

### SK

Upozornenie: Tento manuál nie je k dispozícii vo všetkých jazykoch EÚ. Užívateľ nesmie obsluhovať zariadenie, pokiaľ nerozumie tomuto manuálu. V takomto prípade musí byť k dispozícii technicky správny preklad celého manuálu. Pred obsluhou zariadenia je potrebné si prečítať celý manuál a porozumieť mu, a musia byť prijaté všetky opatrenia.

#### TR

Dikkat : Bu kullanım kitabı, tüm dillerde mevcut değildir. Kullanıcı, bu kullanım kitabını anlayamadıysa cihazı çalıştırmamalıdır. Bu durumda, komple kullanım kitabının, teknik olarak düzgün çevirisinin bulunması gerekir. Cihazın çalıştırılmasından önce kullanım kitabının komple okunması ve anlaşılması ve tüm gerekli ölçümlerin uygulanması gerekir.

### Reset / Language selection

### 1 switch off

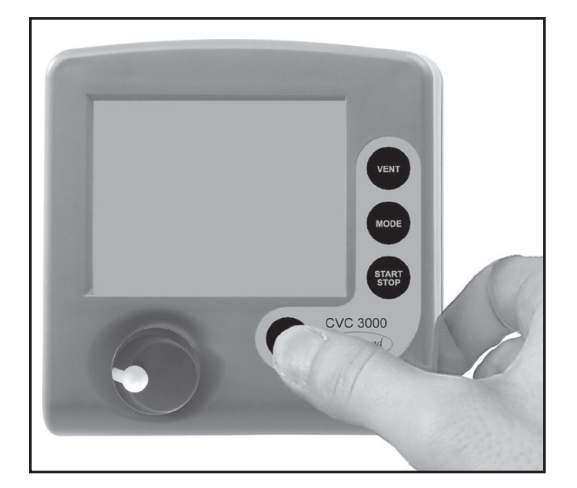

2 press both

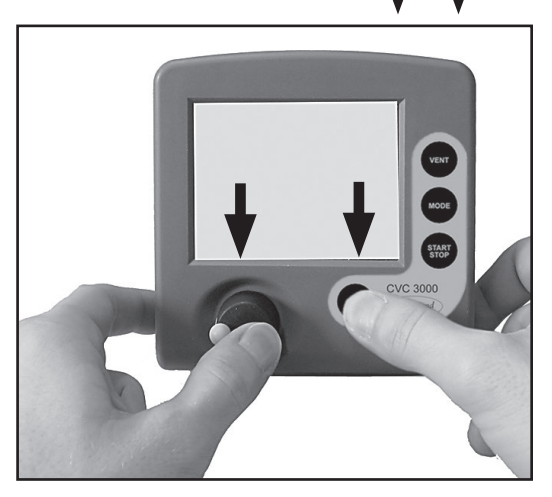

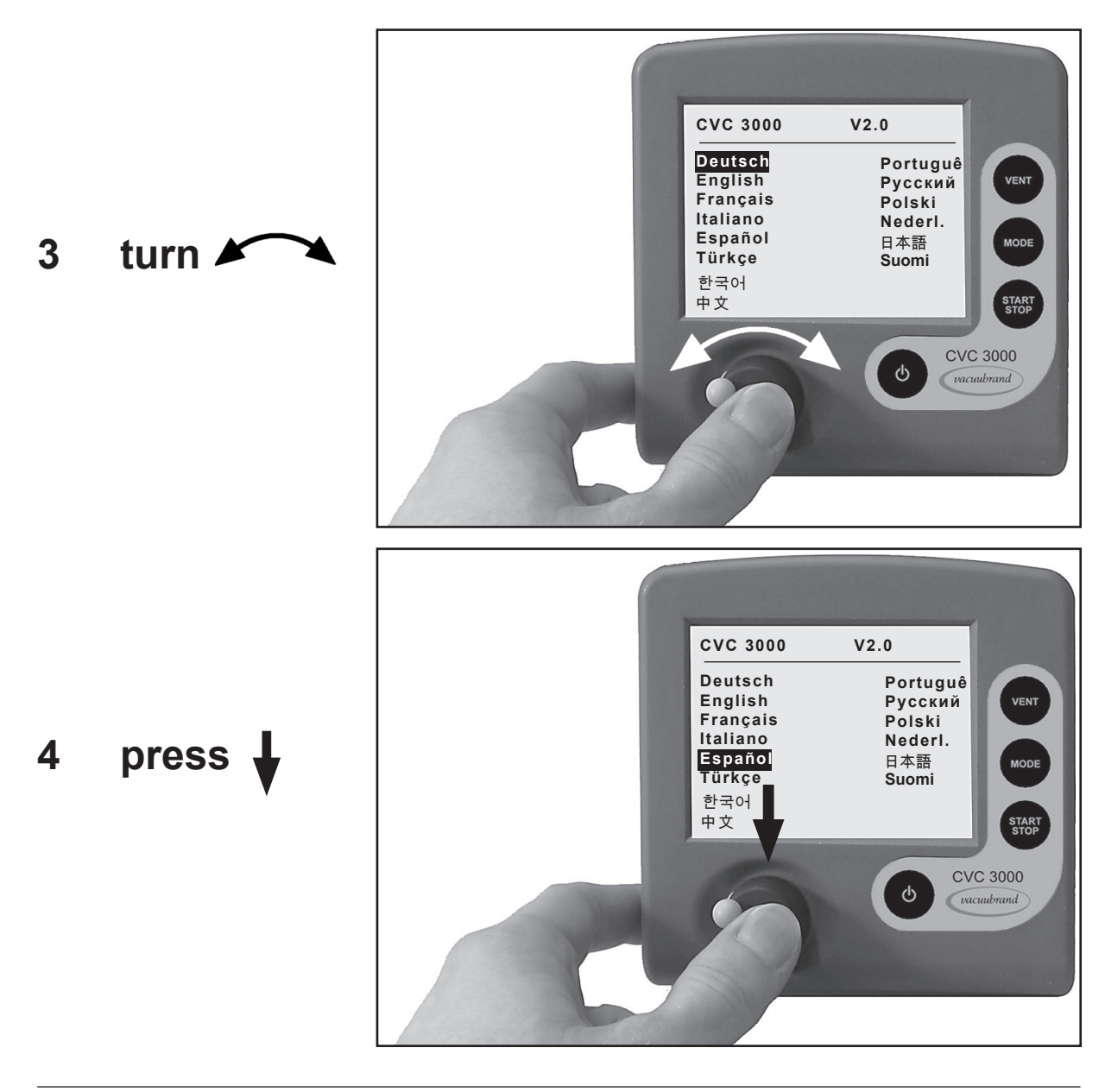

### Inhaltsverzeichnis

| Reset / Language selection                                              | 6  |
|-------------------------------------------------------------------------|----|
| Unbedingt beachten!                                                     | 9  |
| Allgemeines                                                             | 9  |
| Bestimmungsgemäße Verwendung                                            | 9  |
| Anschließen des Controllers                                             | 9  |
| Umgebungsbedingungen                                                    | 10 |
| Einsatzbedingungen des Controllers                                      | 10 |
| Sicherheit während des Betriebs                                         | 10 |
| Wartung und Reparatur                                                   | 11 |
| (Ex) Hinweise zur Gerätekennzeichnung (ATEX)                            | 12 |
| Technische Daten                                                        | 13 |
| Technische Daten                                                        | 13 |
| Technische Daten Controller                                             | 13 |
| Technische Daten Saugleitungsventil                                     | 14 |
| Technische Daten Steckernetzteil                                        | 14 |
| Medienberührte Werkstoffe                                               | 15 |
| Bedienung und Betrieb                                                   | 16 |
| Montage des länderspezifischen Netzsteckers am Steckernetzteil          | 16 |
| Hinweise zum Betrieb                                                    | 19 |
| Hinweise zur Auswahl der Funktion                                       | 21 |
| Menüführung                                                             | 22 |
| Funktion Vakuumregler                                                   | 24 |
| Funktion detect                                                         | 26 |
| Funktion Programm                                                       | 28 |
| Anwendungsbeispiel                                                      | 29 |
|                                                                         | 31 |
| Anwondungsheisniele                                                     | 32 |
| Vakuum für Destillationen und Eindamnfungen (z. B. Botationsverdamnfer) | 32 |
| Vakuum für Geltrockner Trockenschränke und Vakuumkonzentratoren         | JZ |
| Vakuum für Filtration und Absaugen                                      |    |
| Vakuum für VACI II I•I AN Netzwerke                                     |    |
| Funktion Konfiguration                                                  | 3/ |
| Nevebalaiah                                                             |    |
|                                                                         |    |
| Kalibrierung im Werk                                                    | 36 |
| Reinigen des Druckaufnehmers                                            | 36 |
| Schnittstellenparameter                                                 | 37 |
| Schnittstelle konfigurieren                                             | 37 |
| Lesebefehle "CVC 2000"                                                  | 38 |
| Schreibbefehle "CVC 2000"                                               | 38 |
| Lesebefehle "CVC 3000"                                                  | 39 |
| Schreibbefehle "CVC 3000"                                               | 41 |
| Zubehör                                                                 | 43 |
| Fehlersuche                                                             | 44 |
| Reparatur - Wartung - Rücknahme - Kalibrierung                          | 46 |
| Unbedenklichkeitsbescheinigung                                          | 47 |
| FG-Konformitätserklärung                                                | 48 |
|                                                                         | +0 |

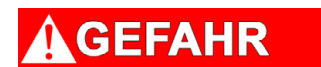

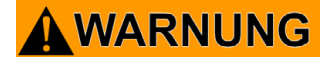

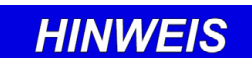

 Gefahr! Bezeichnet eine gefährliche Situation, die, sofern sie nicht vermieden wird, den Tod oder schwere Verletzungen zur Folge haben wird.

- Warnung! Bezeichnet eine gefährliche Situation, die, sofern sie nicht vermieden wird, den Tod oder schwere Verletzungen zur Folge haben kann.
- Vorsicht! Bezeichnet eine gefährliche Situation, die, sofern sie nicht vermieden wird, geringfügige oder leichte Verletzungen zur Folge haben kann.

Hinweis. Missachtung der Hinweise kann zu Schäden am Produkt führen.

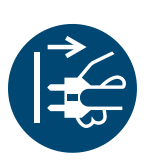

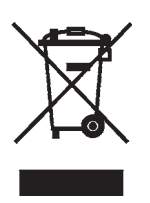

Netzstecker ziehen.

Elektronikkomponenten dürfen am Ende ihrer Lebensdauer nicht im Hausmüll entsorgt werden. Elektronische Altgeräte enthalten Schadstoffe, die die Umwelt oder die Gesundheit schädigen können. Endnutzer sind gesetzlich verpflichtet, Elektro- und Elektronik-Altgeräte zu einer zugelassenen Sammelstelle zu bringen.

### **Unbedingt beachten!**

### Allgemeines

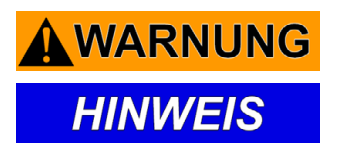

Betriebsanleitung lesen und beachten.

Gerät auspacken und auf Vollständigkeit und Beschädigungen überprüfen.

### Bestimmungsgemäße Verwendung

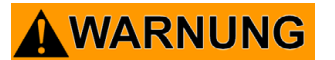

Die einzelnen Komponenten dürfen nur in der vorliegenden, vorgesehenen Weise elektrisch miteinander verbunden und betrieben werden.
 Nur VACUUBRAND Originalteile und Originalzubehör verwenden. Andernfalls kann die Funktion und die Sicherheit sowie die elektromagnetische Verträglichkeit des Geräts eingeschränkt sein.
 Die Gültigkeit des CE-Kennzeichens bzw. die Zertifizierung für USA/Kanada (siehe Typenschild) kann erlöschen, wenn keine Originalteile verwendet werden.

- Hinweise zur korrekten vakuumtechnischen und elektrischen Verschaltung in Kapitel "Bedienung und Betrieb" beachten.
- Der Controller ist für eine Umgebungs- und Gastemperatur am Drucksensoranschluss von +10°C bis +40°C bei Dauerbetrieb ausgelegt, kurzzeitig bis 80°C am Druckaufnehmer. Bei Einbau des Geräts z. B. in Schränke oder in ein Gehäuse maximale Temperaturen überprüfen. Sicherstellen, dass die maximal zulässige Gastemperatur am Drucksensor (siehe "Technische Daten") nicht überschritten wird.

### HINWEIS

Das Gerät und alle Systemteile dürfen nur für den **bestimmungsgemäßen Gebrauch** eingesetzt werden, d. h. zur Messung und Regelung von Vakuum in dafür bestimmten Anlagen.

### Anschließen des Controllers

### WARNUNG

### **VORSICHT**

• **Maximal zulässigen Druck** am Drucksensor beachten, siehe Kapitel "Technische Daten".

🖙 Unkontrollierten Überdruck (z. B. beim Verbinden mit einem abgesperrten oder

- Leitungen am Vakuumanschluss und am Anschluss zur Vakuumpumpe gasdicht anschließen.
- Stabilität der Schlauchverbindungen sicherstellen.

blockierten Leitungssystem) verhindern. Berstgefahr!

• Angaben zu Netzspannung und Stromart (siehe Typenschild) prüfen.

### HINWEIS

Erfolgt die Spannungsversorgung nicht über ein VACUUBRAND-Steckernetzteil oder nicht über ein anderes VACUUBRAND-Peripheriegerät (z. B. Chemie-Pumpstand PC 3001 VARIO select), so muss die Spannungsversorgung eine stabilisierte 24V Gleichspannung bereitstellen, welche auch im Fehlerfall nicht mehr als 6,25 A liefern darf. Bei Verwendung von zusätzlichen Überstromschutzeinrichtungen (z. B. Sicherungen) müssen diese bei einem max. Strom von 8,4 A nach spätestens 120 s die Stromzufuhr unterbrechen.

### 

Bei Rückständen, aggressiven oder kondensierbaren Medien ggf. Gaswaschflasche vorschalten.

HINWEIS

Passenden länderspezifischen Netzstecker (im Lieferumfang enthalten) vor Inbetriebnahme auf das Steckernetzteil aufstecken und arretieren.

Der Controller wird durch ein **kurzschlussfestes Weitbereichsnetzteil** mit integriertem Überlastschutz versorgt.

Gerät und Vakuumanschlussleitung so anordnen, dass kein Kondensat in den Druckaufnehmer fließen kann.

Ggf. Inertgas zur Belüftung anschließen.

Wenn das Gerät aus kalter Umgebung in den Betriebsraum gebracht wird, kann **Betauung** auftreten. Gerät in diesem Fall akklimatisieren lassen.

Alle anwendbaren einschlägigen Vorschriften (Normen und Richtlinien) und Sicherheitsbestimmungen beachten und die **geforderten Maßnahmen durchführen so**wie entsprechende Sicherheitsvorkehrungen treffen.

### Umgebungsbedingungen

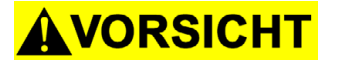

Das Gerät darf nur in Innenräumen in nicht-explosionsfähiger, trockener Umgebung verwendet werden. Bei abweichenden Verhältnissen sind geeignete Maßnahmen und Vorkehrungen zu treffen, z. B. bei Betrieb in größeren Höhen (Gefahr unzureichender Kühlung) oder bei leitfähiger Verschmutzung oder Betauung.

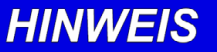

**GEFAHR** 

Die Geräte entsprechen in Auslegung und Bauart den grundlegenden Anforderungen der nach unserer Auffassung zutreffenden **EU-Richtlinien** und harmonisierten Normen (siehe Konformitätserklärung), insbesondere der DIN EN 61010-1. Diese Norm legt detailliert **Umgebungsbedingungen** fest, unter denen die Geräte sicher betrieben werden können (siehe auch IP-Schutzart).

### Einsatzbedingungen des Controllers

- Geräte ohne Kennzeichnung "(x)" auf dem Typenschild besitzen keine Zulassung für den Einsatz mit gefährlichen oder explosiven Gasen sowie explosions- oder zündfähigen Gemischen.
- → Geräte mit Kennzeichnung "(Ex)" auf dem Typenschild sind für die Messung explosionsfähiger Atmosphären gemäß Typenschild zugelassen, besitzen jedoch keine Zulassung für die Aufstellung in explosionsgefährdeten Bereichen (siehe Kapitel "(Ex) Hinweise zur Gerätekennzeichnung (ATEX)").
- Verträglichkeit der Substanzen im Vakuumsystem mit den medienberührten Werkstoffen prüfen, siehe Kapitel "Technische Daten".

### Sicherheit während des Betriebs

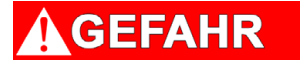

 Freisetzung von gefährlichen, giftigen, explosiven, korrosiven, gesundheitsschädigenden oder umweltgefährdenden Fluiden, Gasen oder Dämpfen verhindern.

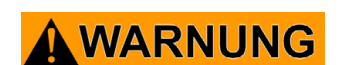

Es muss sicher verhindert werden, dass irgendein Teil des menschlichen Körpers dem Vakuum ausgesetzt werden kann

Achtung: Bei Drücken über ca. 1060 mbar zeigt das Gerät den Druck nicht mehr korrekt an (Druckaufnehmer geht in Sättigung). Die Anzeige blinkt. Sofortige Druckentlastung erforderlich! Berstgefahr!

### **AVORSICHT**

- Das Schalten des Saugleitungsventils, eines Kühlwasserventils oder einer Vakuumpumpe (in Verbindung mit VMS-B Modul) sowie das Öffnen eines Belüftungsventils durch den Controller darf in keinem Fall zu einem gefährlichen Zustand führen.
  - Achtung: Bei der Vorgabe "Autostart: Ein" startet ein laufender Prozess ohne weiteren Tastendruck nach Stromausfall sofort wieder. Der Anwender muss sicherstellen, dass durch den automatischen Wiederanlauf des Prozesses kein gefährlicher Zustand im System entstehen kann und entsprechende Sicherheitsvorkehrungen treffen. Ggf. die Aktivierung der Option "Autostart" (Menü: Konfiguration) vor dem Start der Prozessregelung überprüfen.

HINWEIS

Bei allen komplexen elektronischen Komponenten besteht ein Restrisiko des Ausfalls. Dies kann zu undefinierten Zuständen des Vakuum-Controllers oder der angeschlossenen Komponenten führen. Der Anwender muss dafür Sorge tragen, dass die Anlage in jedem Fall in einen sicheren Zustand geführt wird, bzw. geeignete Schutzmaßnahmen für einen Ausfall oder eine Fehlfunktion des Geräts vorsehen.

### Wartung und Reparatur

- ► Vor Beginn der Wartungsarbeiten Steckernetzteil ausstecken.
- Vor jedem Eingriff Geräte vom Netz trennen und fünf Sekunden warten, bis sich die Kondensatoren entladen haben.
- Achtung: Durch den Betrieb kann das Gerät durch gesundheitsschädliche oder anderweitig gefährliche Stoffe verunreinigt sein, ggf. vor Kontakt dekontaminieren bzw. reinigen.
- IST Vor Beginn der Wartungsarbeiten Gerät belüften und von der Apparatur trennen.

Verschmutzte Oberflächen mit einem sauberen, leicht angefeuchteten Tuch reinigen. Zum Anfeuchten des Tuchs Wasser oder milde Seifenlauge verwenden.

HINWEIS

WARNUNG

Eingriffe am Gerät nur durch sachkundige Personen.

Komponenten im Inneren des Gerätes können nur im Werk repariert werden. **Reparatur** von eingesandten Geräten ist nur gemäß den gesetzlichen Bestimmungen (Arbeitssicherheit, Umweltschutz) und Auflagen möglich, siehe Kapitel "**Reparatur - Wartung - Rücknahme - Kalibrierung**".

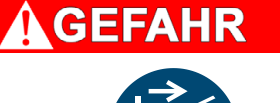

### Hinweise zur Gerätekennzeichnung (ATEX)

Gilt nur für Produkte mit ATEX-Kennzeichnung. Bei Abbildung der Kennzeichnung auf dem Typenschild des jeweiligen Produktes versichert VACUUBRAND GMBH + CO KG, dass das Gerät konform mit den Bestimmungen der Richtlinie 2014/34/EU ist. Die dafür angewandten harmonisierten Normen sind der EU-Konformitätserklärung zu entnehmen (siehe Betriebsanleitung).

### VACUUBRAND Geräte mit ATEX-Kennzeichnung (siehe Typenschild)

Die Einstufung nach ATEX ist nur für den Innenraum (medienberührter Bereich, geförderte Gase / Dämpfe) des Geräts gültig. Das Gerät ist nicht geeignet für den Einsatz in einer externen, potentiell explosionsfähigen Atmosphäre (Umgebung).

Die Gesamtkategorie des Geräts ist abhängig von angeschlossenen Bauteilen. Genügt das Zubehör nicht der Einstufung der VACUUBRAND Geräte, erlischt die spezifizierte Kategorie der VACUUBRAND Geräte.

Vakuumpumpen und Messgeräte der Kategorie 3 sind zum Anschluss an Apparaturen bestimmt, in denen bei Normalbetrieb eine explosionsfähige Atmosphäre durch Gase, Dämpfe oder Nebel normalerweise nicht oder aber aller Wahrscheinlichkeit nach nur kurzzeitig und selten auftritt.

Geräte dieser Kategorie gewährleisten bei normalem Betrieb das erforderliche Maß an Sicherheit. Die Verwendung von Gasballast und/oder Belüftungsventilen ist nur dann zulässig wenn sichergestellt ist, dass dadurch normalerweise keine oder aber aller Wahrscheinlichkeit nach nur kurzzeitig oder selten explosionsfähige Gemische im Innenraum des Geräts erzeugt werden.

Die Geräte sind mit "X" (gemäß DIN EN ISO 80079-36:2016) gekennzeichnet, d. h. Einschränkung der Betriebsbedingungen:

- Die Geräte sind ausgelegt f
  ür eine Umgebungs- und Gasansaugtemperatur bei Betrieb von +10°C bis +40°C. Diese Umgebungs- und Gasansaugtemperaturen d
  ürfen keinesfalls 
  überschritten werden. Beim F
  ördern / Messen nicht explosionsf
  ähiger Gase gelten erweiterte Gasansaugtemperaturen, siehe Betriebsanleitung, Abschnitt "Gasansaugtemperaturen" oder "Technische Daten".

Nach Eingriffen am Gerät (z.B. Instandsetzung / Wartung) muss das Endvakuum der Pumpe überprüft werden. Nur bei Erreichen des spezifizierten Endvakuums der Pumpe wird eine niedrige Leckrate des Geräts und somit die Vermeidung explosionsfähiger Gemische im Innenraum der Pumpe sichergestellt. Nach Eingriffen am Vakuumsensor muss die Leckrate des Geräts überprüft werden.

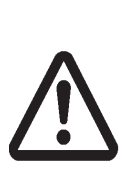

Achtung: Die vorliegende Betriebsanleitung ist nicht in allen EU-Sprachen verfügbar. Der Anwender darf die beschriebenen Geräte nur dann in Betrieb nehmen, wenn er die vorliegende Anleitung versteht oder eine fachlich korrekte Übersetzung der vollständigen Anleitung vorliegen hat. Die Betriebsanleitung muss vor Inbetriebnahme der Geräte vollständig gelesen und verstanden werden. Die geforderten Maßnahmen müssen eingehalten werden oder können in eigener Verantwortung durch gleichwertige Vorkehrungen ersetzt werden.

### **Technische Daten**

### Technische Daten Controller

| Controller                                                                                  | CVC 3000 detect                                                                                      |
|---------------------------------------------------------------------------------------------|----------------------------------------------------------------------------------------------------|
| ATEX-Zulassung bei ATEX-Kennzeichnung<br>auf dem Typenschild<br>Innenraum (geförderte Gase) | II 3/- G Ex h IIC T3 Gc X Internal Atm. only<br>Tech.File: VAC-EX02                                  |
| Druckaufnehmer                                                                              | interner, kapazitiver Absolutdruckaufnehmer<br>Keramik-Membrane (Aluminiumoxid),<br>gasartunabhängig |
| Anzeige                                                                                     | LCD Grafikdisplay, beleuchtet                                                                        |
| Druckanzeige / Skalierung (umschaltbar)                                                     | mbar, Torr oder hPa                                                                                  |
| Messbereich (absolut)                                                                       | 1080 mbar - 0.1 mbar (810 Torr - 0.1 Torr)                                                           |
| Maximaler Regelbereich*                                                                     | 1060 mbar – 0.1 mbar (795 Torr – 0.1 Torr)                                                           |
| Auflösung                                                                                   | 0.1 mbar                                                                                             |
| Maximal zulässiger Druck am Druckaufnehmer (absolut)                                        | 1.5 bar (1125 Torr)                                                                                  |
| Maximal zulässige Medientemperatur am Druck-<br>aufnehmer (Gas!)                            | Dauerbetrieb: 40°C**,<br>kurzzeitig (< 5 Minuten) bis 80°C**                                         |
| Messunsicherheit (nach erfolgter Kalibrierung und bei gleichbleibender Temperatur)          | <±1 mbar (0.75 Torr)                                                                                 |
| Temperaturgang                                                                              | <± 0.07 mbar/K (0.05 Torr/K)                                                                         |
| Zulässige Umgebungstemperatur bei Betrieb                                                   | 10°C bis +40°C                                                                                       |
| Zulässige Umgebungstemperatur bei Lagerung                                                  | -10°C bis +70°C                                                                                      |
| Zulässige relative Umgebungsluftfeuchte bei Be-<br>trieb (nicht betauend)                   | 30% bis 85%                                                                                          |
| Max. zulässiger Bereich der Versorgungsspannung                                             | 24 V= ( ±6V)                                                                                         |
| Maximale Leistungsaufnahme                                                                  | 3.4 W (140 mA bei 24 V=)                                                                             |
| Max. zulässiger Strom für Ventile<br>(angeschlossene Komponenten)                           | 4A                                                                                                   |
| Schutzart nach IEC 60529                                                                    | IP 20                                                                                                |
| Schutzart nach UL 50E                                                                       | Тур 1                                                                                                |
| Verschmutzungsgrad                                                                          | 2                                                                                                    |
| Anschlüsse zu Pumpe / Anwendung                                                             | Schlauchwelle DN 6/10 mm                                                                             |
| Belüftungsanschluss                                                                         | Schlauchwelle für Schlauch ID 4 - 5 mm                                                               |
| Maximal zulässiger Druck am Belüftungsventil                                                | 1.2 bar absolut                                                                                      |

\* Der im speziellen Anwendungsfall verfügbare Regelbereich kann durch das Endvakuum der Pumpe, die anfallende Gasmenge etc. eingeschränkt sein.

\*\* beim Betrieb mit potentiell explosionsfähigen Atmosphären: +10°C bis +40°C

### Technische Änderungen vorbehalten!

| Controller                 | CVC 3000 detect                                                  |
|----------------------------|------------------------------------------------------------------|
| Schnittstelle              | RS 232 C                                                         |
| Abmessungen L x B x H  ca. | 124 mm x 124 mm x 114 mm<br>Tischgerät: 181 mm x 162 mm x 174 mm |
| Gewicht (ohne Netzteil)    | 1.0 kg<br>Tischgerät: 1.5 kg                                     |

### Technische Daten Saugleitungsventil

| Saugleitungsventil                                                   | VV-B 6C    |
|----------------------------------------------------------------------|------------|
| Schalthäufigkeit pro Minute                                          | max. 50    |
| Leistungsaufnahme                                                    | 6 W        |
| Versorgungsspannung                                                  | 24 V= ±10% |
| Stromaufnahme                                                        | ca. 0.22 A |
| Schutzart nach IEC 529                                               | IP 65      |
| Max. zulässiger Differenzdruck, Druckgefälle in<br>Durchlassrichtung | 1.5bar     |

Der VACUUBRAND Controller CVC 3000 detect kann nur mit Komponenten betrieben werden, die kompatibel zum VACUUBRAND VACUU-BUS-System sind, siehe Zubehör.

### Technische Daten Steckernetzteil

| Steckernetzteil                              | 20612090 (30 W)                                | 20612089 (25 W)                                |  |  |
|----------------------------------------------|------------------------------------------------|------------------------------------------------|--|--|
| Eingangsspannung ( ±10%)                     | 100 - 240 V~, 47-63 Hz                         | 100 - 240 V~, 47-63 Hz                         |  |  |
| Max. Stromaufnahme                           | 0.8 A                                          | 0.7 A                                          |  |  |
| Überspannungskategorie                       | II                                             | II                                             |  |  |
| Zulässige Umgebungstemperatur<br>bei Betrieb | 0°C bis +40°C                                  | -20°C bis +60°C                                |  |  |
| Zulässige Umgebungstemperatur bei Lagerung   | -20°C bis +85°C                                | -20°C bis +85°C                                |  |  |
| Ausgangsspannung                             | 24 V=, kurzschlussfest                         | 24 V=, kurzschlussfest                         |  |  |
| Max. Ausgangsstrom                           | 1.25 A                                         | 1.05 A                                         |  |  |
| Netzanschluss                                | wechselbarer Stecker<br>Europa / UK / US / AUS | wechselbarer Stecker<br>Europa / UK / US / AUS |  |  |
| Gewicht                                      | 0.3 kg                                         | 0.14 kg                                        |  |  |
| Abmessungen L x B x H                        | 108 mm x 58 mm x 34 mm                         | 71 mm x 57 mm x 33 mm                          |  |  |

### Technische Änderungen vorbehalten!

Das Dokument darf nur vollständig und unverändert verwendet und weitergegeben werden. Es liegt in der Verantwortung des Anwenders, die Gültigkeit dieses Dokumentes bezüglich seines Produktes sicher zu stellen.

### Medienberührte Werkstoffe

| Komponenten                     | Medienberührte Werkstoffe           |
|---------------------------------|-------------------------------------|
| Anschlüsse zu Pumpe / Anwendung | PVDF                                |
| Sensor                          | Aluminiumoxidkeramik                |
| Sensorgehäuse                   | PPS / Glasfaser                     |
| Dichtung Sensor                 | chemisch beständiges Fluorelastomer |
| Dichtung Belüftungsventil       | FFKM                                |
| Ventilblock                     | PP                                  |
| O-Ringe                         | FPM                                 |
| Gehäuse Saugleitungsventil      | PVDF                                |
| Rückschlagventil                | FFKM                                |
| Membrane / Dichtring            | PTFE                                |

### **Bedienung und Betrieb**

Montage des länderspezifischen Netzsteckers am Steckernetzteil

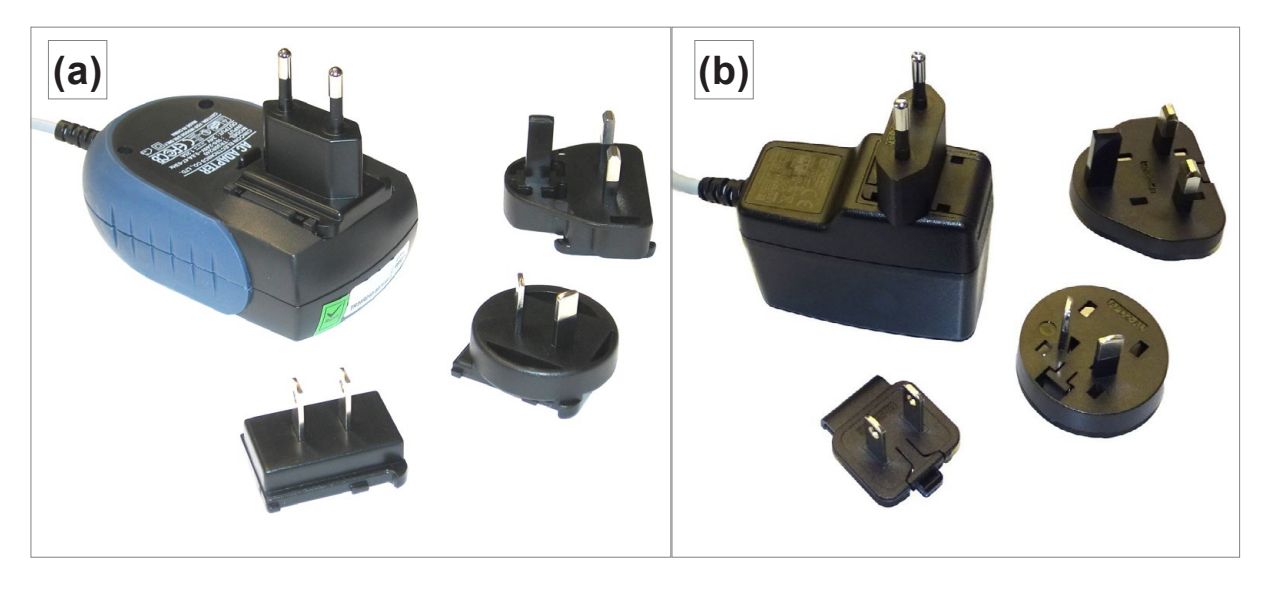

Kurzschlussfestes Weitbereichsnetzteil mit integriertem Überlastschutz und länderspezifischen Steckeraufsätzen: (a) bis 11/2020 (b) ab 12/2020

- IS Das Steckernetzteil wird mit Netzsteckern für Europa, UK, USA und Australien geliefert.
- Sum Austausch des Netzsteckers Arretierungstaste drücken und Netzstecker abziehen.
- Seeigneten Netzstecker in das Steckernetzteil einsetzen und einrasten.

Der Vakuum-Controller mit integriertem Druckaufnehmer und Belüftungsventil steuert das Saugleitungsventil, VACUUBRAND Membranpumpen (über VMS-B Modul, siehe "Zubehör"), sowie optionale Kühlwasser- und Belüftungsventile.

Bei der ersten Inbetriebnahme des Controllers CVC 3000 detect wird zuerst die Sprachauswahl des Controllers angezeigt. Die gewünschte Menüsprache (z. B. "*Deutsch*") mit dem Wahlknopf auswählen und durch Drücken des Wahlknopfes bestätigen. Anschließend die Druckeinheit "*mbar*", "*Torr*" oder "*hPa*" auf die gleiche Weise einstellen.

Die Sprachauswahl kann jederzeit aufgerufen werden, indem der Wahlknopf während des Einschaltens des Controllers gedrückt gehalten wird.

Nach dem Einschalten wird die **Versionsnummer der Software** angezeigt, danach die **voreingestellte Funktion** mit Druckanzeige.

Die angeschlossenen Komponenten (z.B. Saugleitungsventil, Füllstandssensor, Druckaufnehmer 3000er Serie) werden automatisch erkannt. Bei Verwendung mehrerer Identischer Komponenten müssen diese vor dem Anschließen konfiguriert werden, Informationen auf Anfrage.

**Nicht mehr als einen Controller innerhalb eines VACUU•BUS-Systems verwenden**. Mehrere Controller im selben VACUU•BUS-System beeinflussen sich gegenseitig und führen zu Fehlermeldungen der angeschlossenen Komponenten (Pumpen, Ventile).

Bei Anschluss eines externen Druckaufnehmers wird dieser automatisch genutzt. Weitere Informationen zur Verwendung mehrerer Sensoren auf Anfrage.

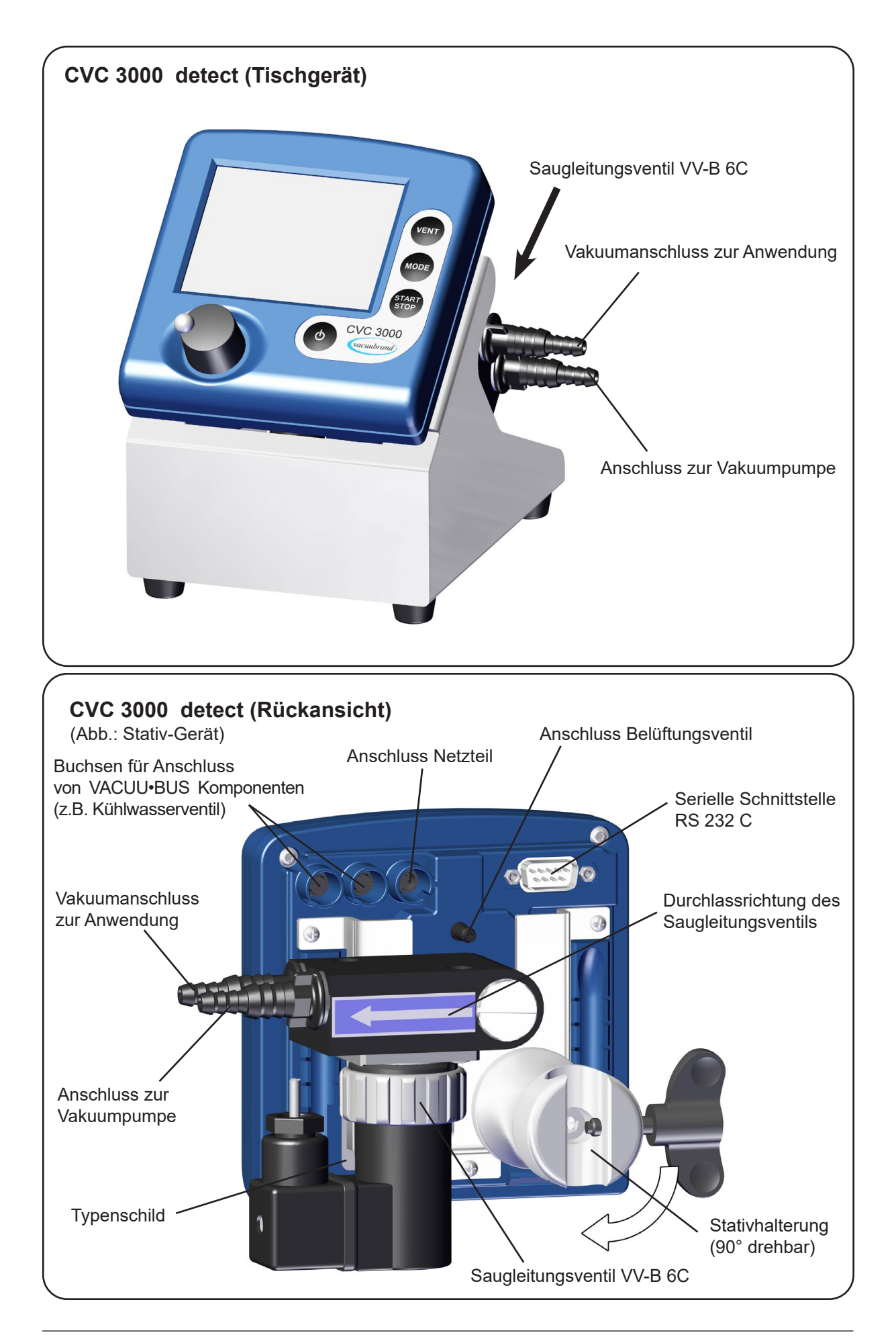

Das Dokument darf nur vollständig und unverändert verwendet und weitergegeben werden. Es liegt in der Verantwortung des Anwenders, die Gültigkeit dieses Dokumentes bezüglich seines Produktes sicher zu stellen.

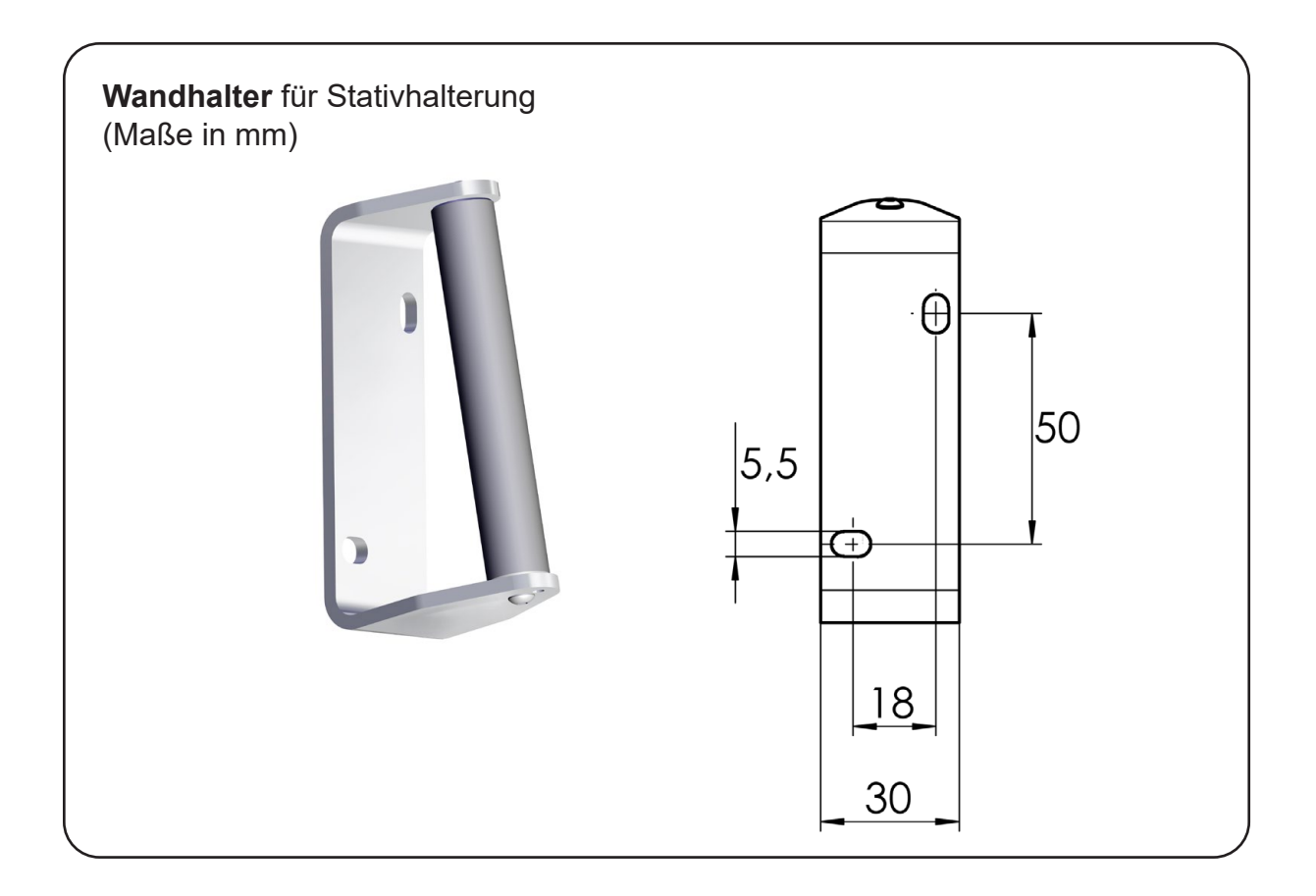

Achtung: Steckverbindungen beim Aufstecken und Abziehen nicht verkanten! Auf korrekte Steckerausrichtung achten. Weitere Komponenten lassen sich mit Y-Adaptern und Verlängerungskabeln VACUU•BUS anschließen.

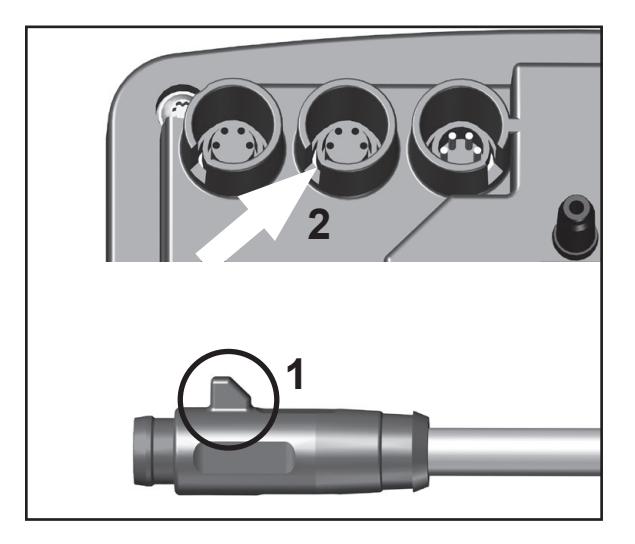

Abhängig von der technischen Ausführung haben die Anschlüsse der VACUU•BUS-Kabel eine Nase.

Beim Anschluss an den Controller die Nase (1) des VACUU•BUS-Anschlusses in die Nut (2) der Anschlüsse an der Controllerrückseite schieben.

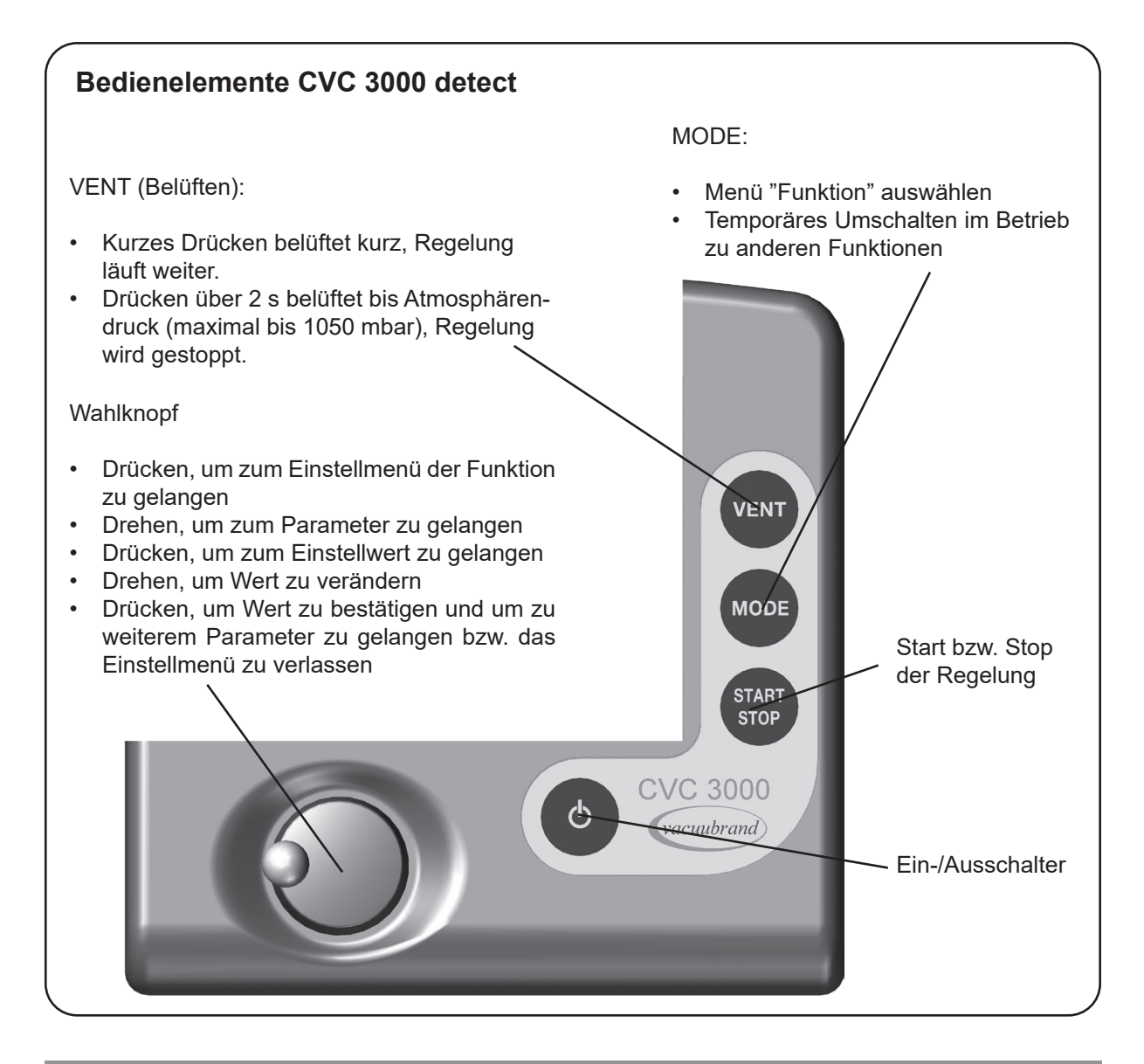

### Hinweise zum Betrieb

Der Vakuum-Controller besitzt zur Vakuumregelung ein fest angeschlossenes Saugleitungsventil VV-B 6C.

Der Controller schaltet ein ggf. angeschlossenes Kühlwasser- und/oder Belüftungsventil.

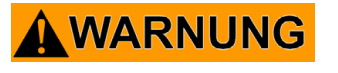

☞ Max. zulässiger Druck am Druckaufnehmer: 1.5 bar (absolut).

Achtung: Bei Drücken über ca. 1060 mbar zeigt das Gerät den Druck nicht mehr korrekt an (Druckaufnehmer geht in Sättigung). Die Anzeige blinkt. Sofortige Druckentlastung erforderlich! Berstgefahr!

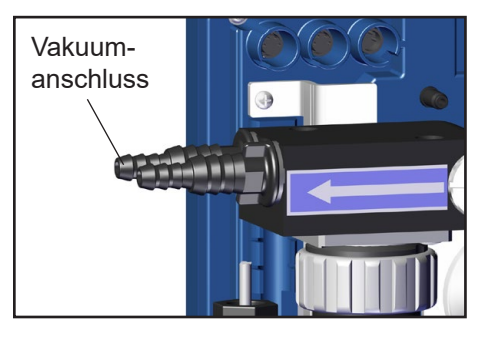

- Der Ort des Vakuumabgriffs an der Anlage hat Auswirkungen auf den gemessenen Druckwert und damit auf das Regelverhalten.
- Kondensat und Ablagerungen am Druckaufnehmer verfälschen das Messergebnis.
- Bei Rückständen, aggressiven oder kondensierbaren Medien ggf. Gaswaschflasche vor den Druckaufnehmer schalten.
- Controller so anordnen, dass kein Kondensat in den Druckaufnehmer fließen kann.
  - Druckaufnehmer ggf. reinigen.

### Anzeige und Symbole

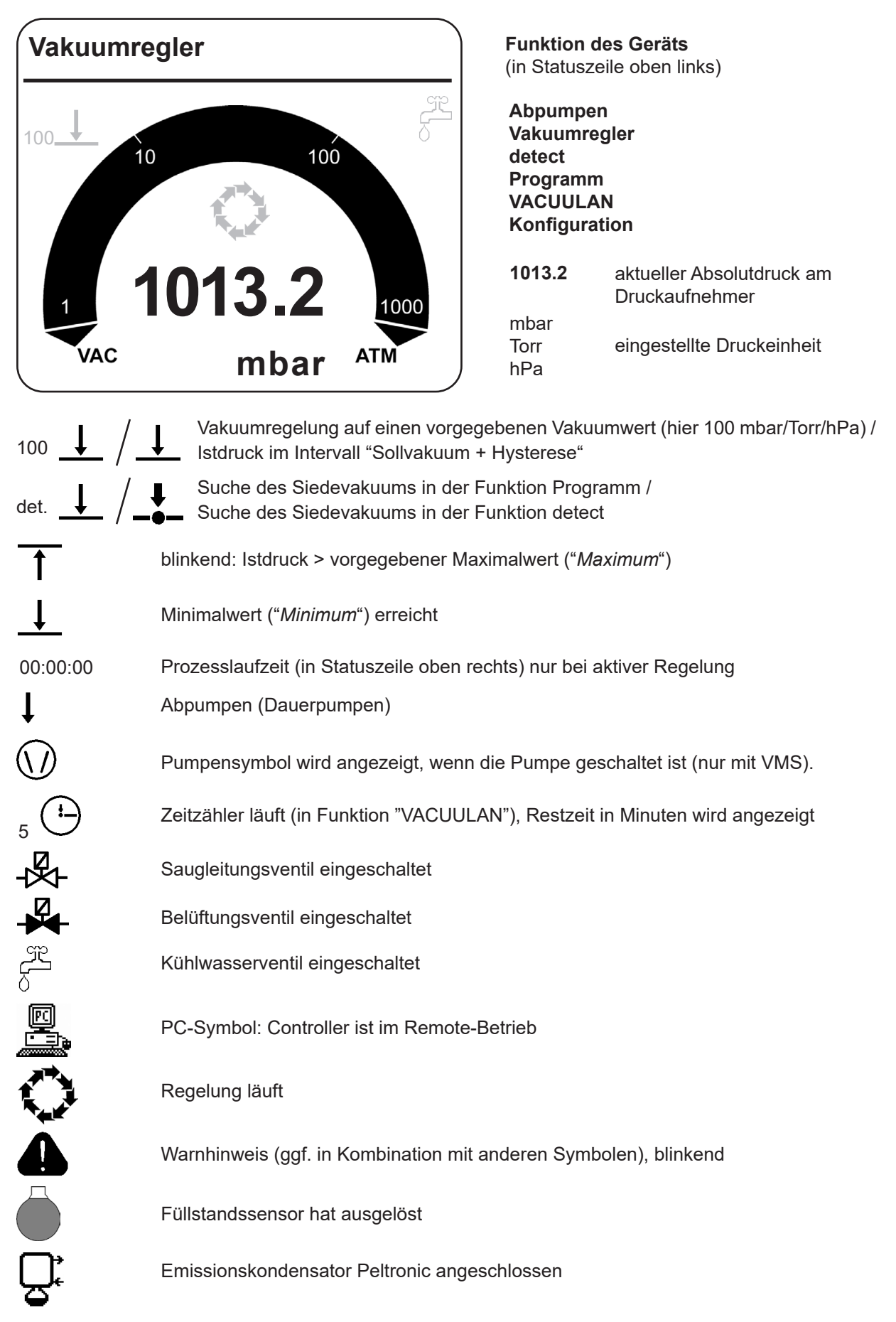

Das Dokument darf nur vollständig und unverändert verwendet und weitergegeben werden. Es liegt in der Verantwortung des Anwenders, die Gültigkeit dieses Dokumentes bezüglich seines Produktes sicher zu stellen.

### Hinweise zur Auswahl der Funktion

Der Controller CVC 3000 detect kann durch geeignete Wahl der Funktion, abhängig von den jeweils vorhandenen Komponenten und den Erfordernissen der Anwendung und des Prozesses, optimal auf die jeweilige Anwendung angepasst werden.

### Automatische Erkennung angeschlossener Komponenten

Beim Einschalten des Controllers wird die aktuelle Konfiguration der angeschlossenen Komponenten überprüft.

Angeschlossene Komponenten (Ventile, Sensoren,...) werden automatisch erkannt, bis zum Ausschalten des Controllers genutzt und überwacht. Durch Aus- und wieder Einschalten kann bei Bedarf neu konfiguriert werden.

Die zuletzt eingestellten Vorgabewerte (z. B. für Sollvakuum oder Dauer) werden gespeichert.

Bei ähnlichen Anwendungen kann damit i. d. R. bei einmaliger geeigneter Voreinstellung die Prozessregelung unmittelbar nach dem Einschalten des Geräts gestartet werden.

Es sind fünf Funktionen und ein Konfigurationsmenü im Controller hinterlegt, siehe "Menüführung". Die einzelnen Funktionen beinhalten spezifische Einstellmöglichkeiten, die **automatisch** an die angeschlossenen Geräte angepasst werden.

### Abhängig von den angeschlossenen Komponenten (Ventile, Pumpe, Druckaufnehmer, ...) sind einzelne Menüpunkte nicht aktiv!

#### Wechsel der Funktion:

Ber Controller ist eingeschaltet, die Regelung ist gestoppt.

- ➡ Taste MODE drücken.
- ▶ Die Funktion wird durch Drehen des Wahlknopfs ausgewählt und durch Drücken bestätigt.
- Se nach gewählter Funktion steuert der Controller unterschiedliche Komponenten:

#### "Abpumpen"

- Saugleitungsventil oder Pumpe nach Druck- und Zeitvorgabe
- Kühlwasserventil

#### "Vakuumregler"

- Saugleitungsventil und / oder Pumpe nach Druckvorgabe in Zweipunktregelung
- Kühlwasserventil

### "detect"

- Saugleitungsventil oder Pumpe in Zweipunktregelung mit vollautomatischer Siededruckerkennung
- Kühlwasserventil

#### "Programm"

- Saugleitungsventil oder Pumpe nach Druck- und Zeitvorgaben
- Kühlwasserventil
- Belüftungsventil

#### "VACUULAN"

- Pumpe (über VMS-Modul) und Saugleitungsventil nach Druck- und Zeitvorgabe
- Kühlwasserventil

#### "Konfiguration"

(Auch erreichbar durch Drücken des Wahlknopfes, während der Startbildschirm angezeigt wird.) Einstellmöglichkeiten für

- Abgleich Druckaufnehmer
- Schnittstelle RS-232
- Sensoren (Konfiguration und Umschalten zwischen mehreren Sensoren)
- Anzeige (Helligkeit und Kontrast des Displays, Sprache, Ton,....)
- Autostart (automatischer Anlauf nach Stromausfall)
- · Werkseinstellung (Zurücksetzen des Controllers auf die Werkseinstellung)

### Menüführung

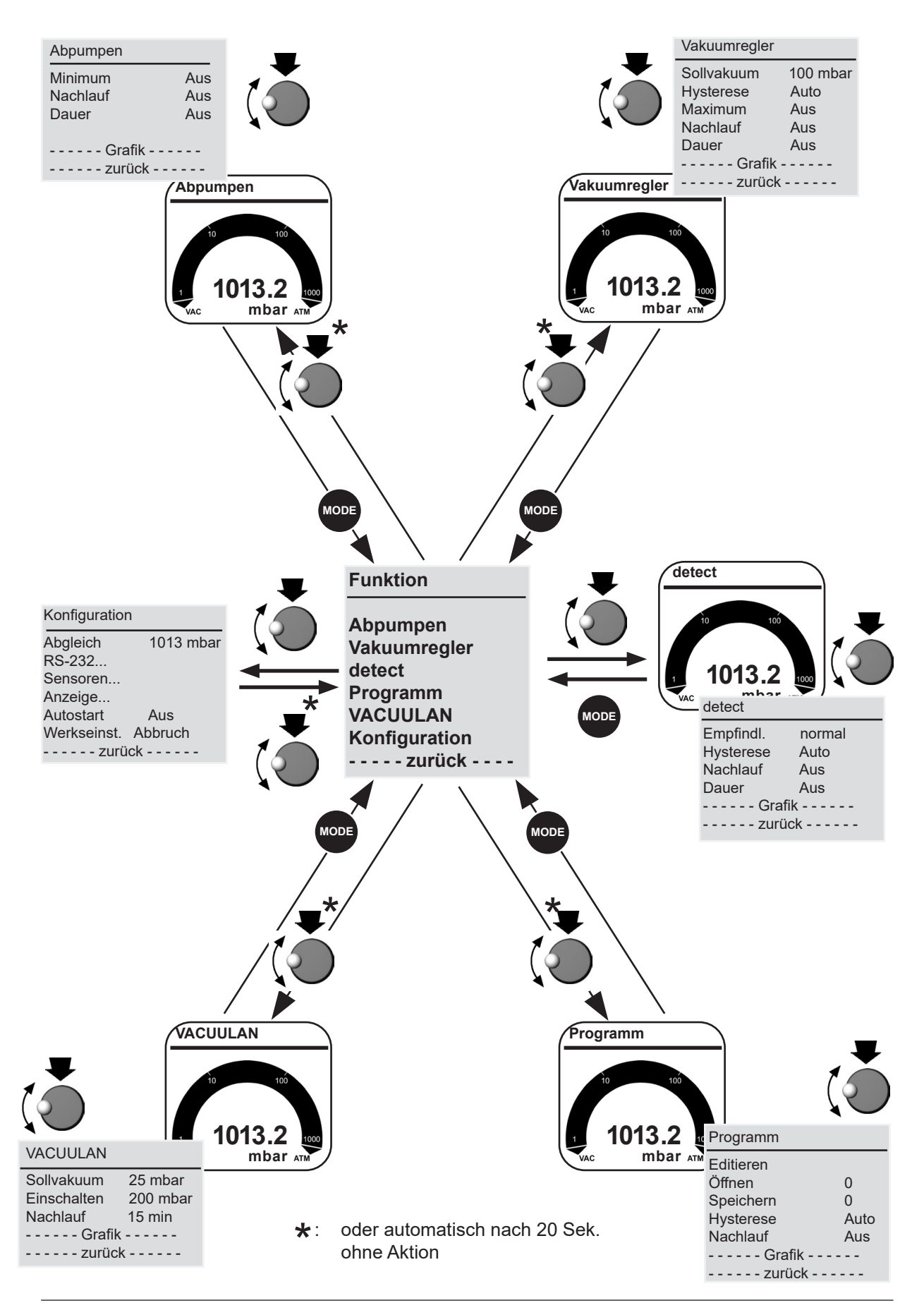

Das Dokument darf nur vollständig und unverändert verwendet und weitergegeben werden. Es liegt in der Verantwortung des Anwenders, die Gültigkeit dieses Dokumentes bezüglich seines Produktes sicher zu stellen.

### **Funktion Abpumpen**

- Dauerhaftes Abpumpen mit Druck- und Zeitvorgaben
- Betrieb einer Vakuumpumpe über ein Saugleitungsventil
- Betrieb einer Vakuumpumpe ohne Saugleitungsventil mit VMS (Vakuum-Management-System, siehe "Zubehör")

#### Einstellungen

- Die Einstellung der Parameter erfolgt über den Wahlknopf. Alle Parameter können auch im laufenden Betrieb angepasst werden.
- Is Minimum: Mit dem Vorgabewert "Minimum" wird ein Vakuumwert vorgegeben, bei dessen Erreichen der Controller die Pumpe abschaltet bzw. das Saugleitungsventil schließt. Das "Minimum" ist einstellbar zwischen 1-1060 mbar und auf "Aus". Bei Vorgabe eines "Minimums" schaltet der Controller die Pumpe bzw. das Saugleitungsventil beim Erreichen des vorgegebenen Vakuumwerts ab. Die Vorgabe "Dauer" (Prozesslaufzeit) ist ohne Wirkung, wenn die Pumpe bei Erreichen des "Minimums" bereits vor der "Dauer" abgeschaltet wird.
- IN Nachlauf: Der Nachlauf ist die Zeit, die die Pumpe (nur mit VMS und Saugleitungsventil) und das Kühlwasserventil nach Prozessende nachlaufen.

Der "Nachlauf" ist einstellbar zwischen 1-300 Minuten und auf "Aus".

Bauer: Die gesamte Prozesslaufzeit ("Dauer") des Abpumpens ab "Start" kann vorgegeben werden.

Die Prozesslaufzeit ist einstellbar zwischen 1-1440 Minuten und auf "Aus". "Aus" bedeutet in diesem Fall, dass kein Ende der Pumpenlaufzeit festgelegt ist.

Bei Vorgabe einer "Dauer" schaltet der Controller den Prozess nach Ablauf der voreingestellten Laufzeit ab, auch wenn ein voreingestelltes "Minimum" noch nicht erreicht ist.

Falls weder ein "Minimum" noch eine "Dauer" voreingestellt sind, muss das Abpumpen durch Drücken der START/STOP-Taste beendet werden.

Die Anzeige stellt die Werkseinstellung dar.

| Abpumpen | 00:00:00 | Abpumpen 1 | 0 mbar  |
|----------|----------|------------|---------|
|          |          | 1000       | 0:03:50 |
| Minimum  | Aus      |            |         |
| Nachlauf | Aus      | 750        |         |
| Dauer    | Aus      |            |         |
| Grafik   |          | 500        |         |
| zurück   |          |            |         |
|          |          | 230        |         |
|          |          |            |         |

Bei der Auswahl "Grafik" wird der Druckverlauf über die Zeit dargestellt.

Die Zeitachse in Darstellung "Grafik" passt sich automatisch der Prozessdauer an. Im zur Standardanzeige zurückzukehren, Wahlknopf zweimal drücken.

#### Temporäres Umschalten von "Abpumpen" in die Einstellung "Vakuumregler" (nur bei aktiver Regelung):

- Taste MODE drücken. Controller geht in Funktion "Vakuumregler", aktuelles Vakuum wird als Sollwert übernommen.
- 🖙 Die Einstellung des Controllers wird bei dieser Umschaltung nicht geändert. Nach Drücken der Taste "START/STOP" ist der Controller wieder in der Einstellung "Abpumpen".

### **Funktion Vakuumregler**

- Regelung auf einen vorgegebenen Vakuumwert
- Betrieb einer Vakuumpumpe über ein Saugleitungsventil
- Betrieb einer Vakuumpumpe ohne Saugleitungsventil mit VMS (Vakuum-Management-System, siehe "Zubehör")

#### Einstellungen

- Die Einstellung der Parameter erfolgt über den Wahlknopf. Alle Parameter können auch im laufenden Betrieb angepasst werden.
- Sollvakuum: Das "Sollvakuum" ist der untere Vorgabewert für Zweipunktregelung. Das "Sollvakuum" ist einstellbar im Bereich von 0 - 1060 mbar.
- Hysterese: Regelbandbreite bei Zweipunktregelung. Eine zu kleine Hysterese führt zu häufigem Schalten des Ventils bzw. der Pumpe, eine zu große Hysterese zu ungenauer Regelung. Vorschlagswerte (siehe Tabelle) für die "Hysterese" sind im Controller hinterlegt (Einstellung "Auto") und passen sich automatisch an den Druckvorgabewert an. Eine anwenderseitige Anpassung ist jederzeit möglich und wird beibehalten.

Die "Hysterese" ist einstellbar im Bereich von 1 - 300 mbar und auf "Auto".

| Sollvakuum in mbar                     | 5 | 10 | 50 | 80 | 100 | 200 | 500 | 700 | 900 | 1000 |
|----------------------------------------|---|----|----|----|-----|-----|-----|-----|-----|------|
| Hysterese in mbar<br>(Vorschlagswerte) | 2 | 2  | 5  | 8  | 9   | 17  | 40  | 55  | 71  | 78   |

Maximum: Ein oberer Grenzdruck kann vorgegeben werden. Abschalten der Pumpe beim Überschreiten des Druckwerts z. B. bei Beenden von Absaugungen, Filtrationen (aktiv erst nach erstmaligem Unterschreiten des "Maximums").

Das "*Maximum*" ist einstellbar im Bereich von 1059 - 1 mbar (mindestens 1 mbar höher als das "*Soll-vakuum*") und auf "Aus". "Aus" bedeutet, dass kein "*Maximum*" vorgegeben ist.

- Nachlauf: Der "Nachlauf" ist die Zeit, die die Pumpe (nur mit VMS und Saugleitungsventil) und das Kühlwasserventil nach Prozessende nachlaufen. Der "Nachlauf" ist einstellbar zwischen 1-300 Minuten und auf "Aus".
- Dauer: Die gesamte Prozesslaufzeit des Abpumpens ab "Start" kann vorgegeben werden.
   Wird die Regelung durch Überschreiten des "Maximum" bereits vor Ablauf der "Dauer" ausgeschalten, ist die Zeitvorgabe ohne Wirkung.
   Die "Dauer" ist einstellbar im Bereich von 1 1440 Minuten und auf "Aus" "Aus" bedeutet in diesem

Die "*Dauer*" ist einstellbar im Bereich von 1 - 1440 Minuten und auf "Aus". "Aus" bedeutet in diesem Fall, dass kein Ende der Pumpenlaufzeit festgelegt ist.

Die Anzeige stellt die Werkseinstellung dar.

| Vakuumregler                                                      | 00:00:00                              | mbar                                 | Vakuumregler | 80 mbar<br>00:13:00 |
|-------------------------------------------------------------------|---------------------------------------|--------------------------------------|--------------|---------------------|
| Sollvakuum<br>Hysterese<br>Maximum<br>Nachlauf<br>Dauer<br>Grafik | 100 mbar<br>Auto<br>Aus<br>Aus<br>Aus | 1000<br>750<br>500<br>250<br>0-<br>0 |              | 15 min              |

Bei der Auswahl "Grafik" wird der Druckverlauf über die Zeit dargestellt.

Die Zeitachse in Darstellung "*Grafik*" passt sich automatisch der Prozessdauer an. Im zur Standardanzeige zurückzukehren, Wahlknopf zweimal drücken.

### Anpassung des Sollvakuums während der Regelung:

#### Dynamische, interaktive Anpassung:

- B Wahlknopf drücken und gedrückt halten.
- 1/4 Drehung nach links bewirkt Abpumpen.
- ☞ 1/4 Drehung nach rechts bewirkt Belüften.
- Beim Loslassen des Wahlknopfs wird der aktuelle Druckwert als "Sollvakuum" übernommen.

#### Alternativ:

#### Feinanpassung:

- Durch Drehen des Wahlknopfs kann das "Sollvakuum" während der Regelung angepasst werden.
- Wahlknopf drehen.
- Fine ganze Drehung bewirkt eine Sollvakuumänderung von 12 mbar.
- Sollvakuumänderung von 1 mbar.

### **Funktion detect**

► Regelung einer Pumpe im detect-Betrieb durch Schalten eines Saugleitungsventils.

In der Funktion "detect" findet der Controller automatisch das Siedevakuum und schaltet dann automatisch in die Funktion "Vakuumregler". Das ermittelte Siedevakuum wird als "*Sollvakuum"* in die Funktion "Vakuumregler" übernom-

men. D.h. der Controller regelt das Vakuum auf das gefundene Siedevakuum, siehe Kapitel "Funktion Vakuumregler".

### Einstellungen

- IS Die Einstellung der Parameter erfolgt über den Wahlknopf.
- Empfindlichkeit: Hohe Empfindlichkeit der Regelung z. B. für kleine Mengen oder schäumende Prozesse einstellen. Bei "unkritischen" Prozessen kann eine niedrige Empfindlichkeit gewählt werden, um die Prozesszeit zu verkürzen.
  Die "Empfindlichkeit" ist einstellber auf "heeb", "permel" eder "piedrie".

Die "Empfindlichkeit" ist einstellbar auf "hoch", "normal" oder "niedrig".

Hysterese: Regelbandbreite bei Zweipunktregelung (nach Umschalten zu Funktion Vakuumregler). Eine zu kleine Hysterese führt zu häufigem Schalten des Ventils bzw. der Pumpe, eine zu große Hysterese zu ungenauer Regelung. Vorschlagswerte (siehe Tabelle) für die "Hysterese" sind im Controller hinterlegt (Einstellung "Auto") und passen sich automatisch an den Druckvorgabewert an. Eine anwenderseitige Anpassung ist jederzeit möglich und wird beibehalten.

Die "Hysterese" ist einstellbar im Bereich von 1 bis 300 mbar oder auf "Auto".

| Sollvakuum in mbar                     | 5 | 10 | 50 | 80 | 100 | 200 | 500 | 700 | 900 | 1000 |
|----------------------------------------|---|----|----|----|-----|-----|-----|-----|-----|------|
| Hysterese in mbar<br>(Vorschlagswerte) | 2 | 2  | 5  | 8  | 9   | 17  | 40  | 55  | 71  | 78   |

Nachlauf (falls ein Kühlwasserventil angeschlossen ist): Zeit, die das Kühlwasserventil nach Prozessende nachläuft.

Der "Nachlauf" ist einstellbar zwischen 1-300 Minuten und auf "Aus".

Dauer: Die Prozesslaufzeit kann vorgegeben werden. Die "Dauer" ist einstellbar zwischen 1-1440 Minuten und auf "Aus". "Aus" bedeutet in diesem Fall,

Die Anzeige stellt die Werkseinstellung dar.

dass kein Ende der Laufzeit festgelegt ist.

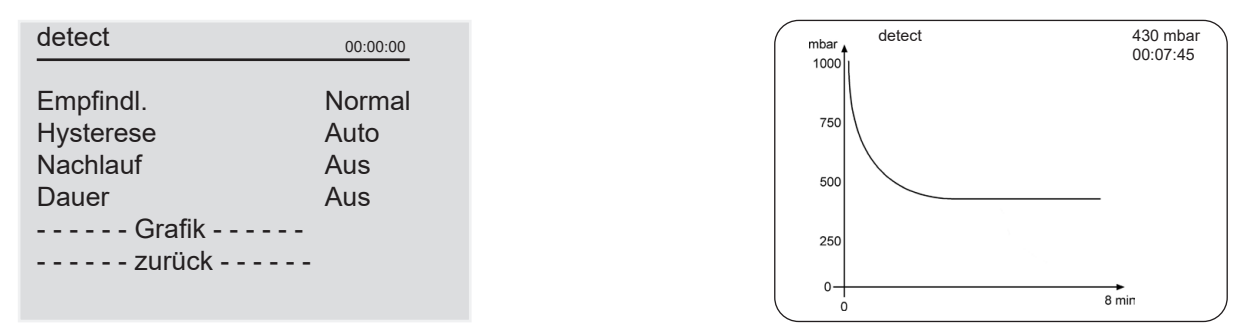

Bei der Auswahl "Grafik" wird der Druckverlauf über die Zeit dargestellt.

Die Zeitachse in Darstellung "*Grafik*" passt sich automatisch der Prozessdauer an. Im zur Standardanzeige zurückzukehren, Wahlknopf zweimal drücken.

Das Dokument darf nur vollständig und unverändert verwendet und weitergegeben werden. Es liegt in der Verantwortung des Anwenders, die Gültigkeit dieses Dokumentes bezüglich seines Produktes sicher zu stellen.

Wird die Regelung entweder durch Ablauf der *"Dauer"* oder durch Drücken der START/STOP-Taste beendet, ist der Controller wieder in der Funktion "detect".

#### Temporäres Umschalten von "detect" in die Funktion "Vakuumregler"

- Taste MODE drücken. Controller ist in Funktion "Vakuumregler". Der aktuelle Vakuumwert wird als Sollwert übernommen und gehalten.
- Die Einstellung des Controllers wird bei dieser Umschaltung nicht geändert. Nach Drücken der Taste "START/STOP" ist der Controller wieder in der Funktion "detect".

#### ➡ Achtung:

Die Funktion "*detect*" ist für den Betrieb mit einer vorhandenen Vakuumpumpe vorgesehen. Bei Betrieb an einem Vakuumnetzwerk ist während der Siedepunkt-Suchphase darauf zu achten, dass im Netzwerk keine Störungen durch andere Verbraucher verursacht werden.

### **Funktion Programm**

Zehn Programme mit Vakuum- und Zeitvorgaben mit jeweils zehn Programmschritten können vorgegeben und gespeichert werden.

#### 🖙 Editieren

Die Vorgabewerte für den Prozessablauf werden festgelegt:

**Zeit:** Prozesslaufzeit jedes einzelnen Programmschritts zum Erreichen des Vakuumwerts, bzw. bei "Step" **ab** Erreichen des Vakuumwerts. Die aufaddierte Gesamtlaufzeit des Programms wird in der untersten Zeile angezeigt. Achtung: Eine vorgegebene Laufzeit von 99:59:59 Stunden im letzten Programmschritt entspricht einer unbegrenzten Laufzeit des Prozesses! Prozess durch Drücken der Taste "STOP" beenden.

Vakuum: Vakuumwert, der erreicht werden soll.

Belüftungsventil: Ansteuerung des Belüftungsventils zum Erreichen des vorgegebenen Vakuumwertes.

"Step": "Step" bewirkt schnellstmögliches Erreichen des eingestellten Vakuumwertes. Erst bei Erreichen dieses Vakuums beginnt der Zeitzähler zu laufen.

"det." (detect): det. =  $\downarrow$  bedeutet Siedepunktsuche im vorgegebenen Zeitintervall. Der Programmschritt wird bei Erreichen der Zeit beendet.

Programmieren von "det." und "Step" in einer Programmzeile ist nicht möglich.

- 🖙 Öffnen: Programme öffnen (Programm 0 9).
- Speichern: Editiertes Programm bzw. Programm des gerade abgelaufenen Prozesses speichern auf Speicherplatz 0 9.
- Hysterese: Regelbandbreite bei Zweipunktregelung. Eine zu kleine Hysterese führt zu häufigem Schalten des Ventils bzw. der Pumpe, eine zu große Hysterese zu ungenauer Regelung. Vorschlagswerte für die "Hysterese" sind im Controller hinterlegt (Einstellung "Auto") und passen sich automatisch an den Druckvorgabewert an. Eine anwenderseitige Anpassung ist jederzeit möglich und wird beibehalten.

Die "Hysterese" ist einstellbar im Bereich von 1 - 300 mbar und auf "Auto".

Nachlauf: Der "Nachlauf" ist die Zeit, die die Pumpe (nur mit VMS und Saugleitungsventil) und das Kühlwasserventil nach Prozessende nachlaufen. Der "Nachlauf" ist einstellbar zwischen 1-300 Minuten und auf "Aus".

#### Editieren:

- Seile auswählen: Wahlknopf drehen und drücken.
- Wahlknopf drehen: Parameter einstellen.
- Wahlknopf drücken: Parameter übernehmen, Sprung zu nächstem Parameter.
- Revenue Anderung wird der Parameterwert automatisch übernommen.
- Ggf. editiertes/geändertes Programm nach Verlassen von "Editieren" mit "Speichern" auf einen Speicherplatz von 0-9 speichern.

Die Anzeige stellt die Werkseinstellung dar.

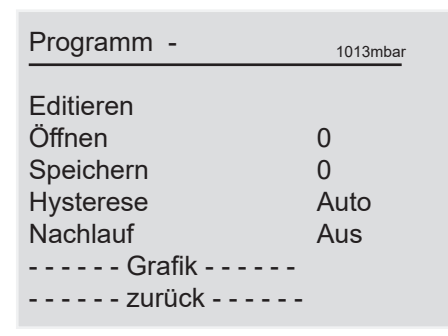

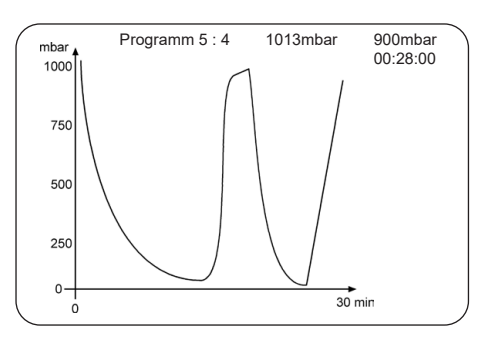

Bei der Auswahl "Grafik" wird der Druckverlauf über die Zeit dargestellt.

Die Nummer des Programms mit Programmschritt, das Sollvakuum, das Istvakuum und die Laufzeit werden angezeigt.

Die Zeitachse in Darstellung "Grafik" passt sich automatisch der Prozessdauer an.

Solution Standardanzeige zurückzukehren, Wahlknopf zweimal drücken.

Ein Programm für einen gerade abgelaufenen Prozess (nicht bei Funktion "VACUULAN") befindet sich so lange im temporären Speicher, bis der Controller ausgeschaltet wird. Dieses Programm kann auch auf einen Speicherplatz übernommen und ggf. editiert werden.

### Achtung: Wird der Controller auf die Werkseinstellung zurückgesetzt, werden alle Programme gelöscht!

Nachdem das Programm abgelaufen ist, beginnt das Uhrsymbol zu blinken. Das Uhrsymbol blinkt solange, bis durch Drücken der Taste START/STOP das Programmende durch den Anwender bestätigt wird.

Achtung: Bei Vorgabe "Autostart" "Ein" startet das Programm nach Stromausfall oder nach Aus-/ Einschalten des Controllers wieder von vorne (Zeit wird auf 00:00:00 zurückgesetzt). Nur wenn zuvor das Programmende (blinkendes Uhrsymbol) durch Drücken der Taste START/STOP bestätigt wurde, startet das Programm nicht erneut.

### Anwendungsbeispiel

Beispiel 1: Vakuumpumpe mit Saugleitungsventil am Rotationsverdampfer: Entgasen und automatisches Finden des Siedevakuums mit Zeitvorgaben

Programm

| Nr | hh:mm:ss | Vac  | Bel.         | Step         | det. |
|----|----------|------|--------------|--------------|------|
| 01 | 00:00:00 | ATM  | 1            | 1            |      |
| 02 | 00:10:00 | 300  |              | $\checkmark$ |      |
| 03 | 01:00:00 | 20   |              |              | Ŧ    |
| 04 | 00:01:00 | ATM  | $\checkmark$ | $\checkmark$ |      |
| 05 | 00:00:00 | 0    |              |              |      |
| 06 | 00:00:00 | 0    |              |              |      |
| 07 | 00:00:00 | 0    |              |              |      |
| 80 | 00:00:00 | 0    |              |              |      |
| 09 | 00:00:00 | 0    |              |              |      |
| 10 | 00:00:00 | 0    |              |              |      |
|    |          | zurü | ick          |              |      |
|    | 01:11:00 |      |              |              |      |

Programmschritt 1 sollte immer ein definierter Ausgangszustand sein, hier Atmosphärendruck. Um diesen Zustand sicher zu erreichen, sollte ein Haken bei Belüften und Step gesetzt werden (Wahlknopf drücken).

Im Schritt 2 wird so schnell wie möglich ("Step") auf 300 mbar abgepumpt und das Vakuum für 10 Minuten gehalten (Entgasen des Lösemittels).

Schritt 4 belüftet so schnell wie möglich auf Atmosphärendruck und schaltet nach 1 Minute die Regelung ab.

Beispiel 2: Vakuumpumpe mit Saugleitungsventil und/oder Vakuum-Management-System Modul A: Abpumpen mit Zwischenbelüften

| Pro | gramm    |         |              |              |      |
|-----|----------|---------|--------------|--------------|------|
| Nr  | hh:mm:ss | Vac     | Bel.         | Step         | det. |
| 01  | 00:00:00 | ATM     | $\checkmark$ | $\checkmark$ |      |
| 02  | 00:05:00 | 10      |              |              |      |
| 03  | 00:15:00 | 10      |              |              |      |
| 04  | 00:01:00 | 500     | $\checkmark$ |              |      |
| 05  | 00:09:00 | 500     | $\checkmark$ |              |      |
| 06  | 00:10:00 | 5       |              |              |      |
| 07  | 00:20:00 | 5       |              |              |      |
| 80  | 00:01:00 | ATM     | $\checkmark$ | 1            |      |
| 09  | 00:00:00 |         |              |              |      |
| 10  | 00:00:00 |         |              |              |      |
|     |          | - zurüc | :k           |              |      |
|     | 01:01:00 |         |              |              |      |

Programmschritt 1 sollte immer ein definierter Ausgangszustand sein, hier Atmosphärendruck. Um diesen Zustand sicher zu erreichen, sollte ein Haken bei Belüften und Step gesetzt werden (Wahlknopf drücken).

Schritt 2 bewirkt Abpumpen auf 10 mbar innerhalb 5 Minuten (lineare Rampe).

Schritt 3 hält das Vakuum (10 mbar) für 15 Minuten.

Schritt 4 belüftet innerhalb 1 Minute auf 500 mbar

Schritt 5 hält das Vakuum von 500 mbar für 9 Minuten.

Schritt 6 pumpt innerhalb 10 Minuten auf 5 mbar ab.

Schritt 7 hält das Vakuum (5 mbar) für 20 Minuten.

Schritt 8 belüftet so schnell wie möglich auf Atmosphärendruck und schaltet nach 1 Minute die Regelung ab.

### **Funktion VACUULAN**

 Vakuumregelung optimiert f
ür die Pumpensteuerung in Vakuum-Netzwerken (z. B. VACUUBRAND VACUU-LAN) - Pumpensteuerung nur 
über VMS-Modul

#### Einstellungen

- Bie Einstellung der Parameter erfolgt über den Wahlknopf.
- Sollvakuum (unterer Abschaltpunkt): Fällt der Druck unter den Wert des Sollvakuums, so beginnt ein Zeitzähler zu laufen.
   Der Zeitzähler wird zurückgesetzt, falls der Druck wieder über den Wert des "Sollvakuums" ansteigt.
   Das "Sollvakuum" ist einstellbar im Bereich von 1 - 1060 mbar.

Wird das "Sollvakuum" auch nach 100 Stunden nicht erreicht, meldet der Controller einen Fehler.

Einschalten: Steigt der Druck über den "Einschalten"-Wert an, so erfolgt ein erneutes Abpumpen. Abpumpen erfolgt auch bei plötzlichem, starken Druckanstieg, auch wenn der "Einschalten"-Wert noch nicht erreicht ist (Druckanstiegsüberwachung). Der Einschaltdruck ("Einschalten") ist einstellbar im Bereich von 2 - 1060 mbar (mindestens 1 mbar

Der Einschaltdruck ("*Einschalten*") ist einstellbar im Bereich von 2 - 1060 mbar (mindestens 1 mbar höher als "*Sollvakuum*".

Nachlauf: Wenn das "Sollvakuum" länger als die Nachlaufzeit ("Nachlauf") unterschritten war, schaltet die Vakuumpumpe ab. Bei starkem Druckanstieg oder Überschreiten von "Einschalten" erfolgt sofort erneutes Abpumpen.

Die Nachlaufzeit ("Nachlauf") ist einstellbar im Bereich von 1-300 Minuten oder auf "Aus".

Die Anzeige stellt die Werkseinstellung dar.

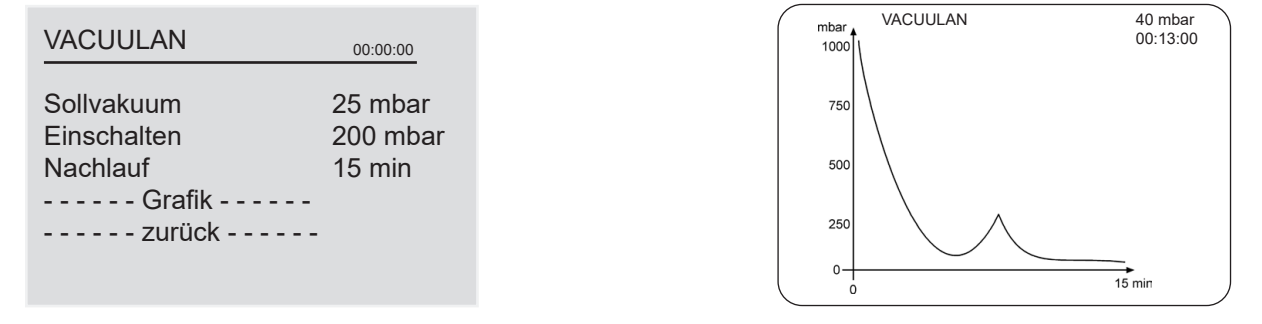

Bei der Auswahl "Grafik" wird der Druckverlauf über die Zeit dargestellt.

Die Zeitachse in Darstellung "*Grafik*" passt sich automatisch der Prozessdauer an. Im zur Standardanzeige zurückzukehren, Wahlknopf zweimal drücken.

### Anwendungsbeispiele

### Aufbau des Vakuumsystems

- Solution with the stellar in the stellar is the stellar in the stellar.
- 🖙 Elektrische Verbindungen herstellen.
- 🖙 Ggf. Kühlwasser anschließen.

### Vakuum für Destillationen und Eindampfungen (z. B. Rotationsverdampfer)

### 1. Automatische Siedepunkterkennung

- Funktion detect einstellen.
- Prozess durch Drücken der START/STOP-Taste starten.
- In der Funktion "detect" findet der Controller automatisch das Siedevakuum des Lösemittels und schaltet dann automatisch in die Funktion "Vakuumregler". Bei Lösemittelgemischen wird das Siedevakuum des Lösemittels mit dem höchsten Siedepunkt detektiert. Das ermittelte Siedevakuum wird als "Sollvakuum" in die Funktion "Vakuumregler" übernommen.
- Das gefundene und als "Sollvakuum" in die Funktion "Vakuumregler" übernommene Siedevakuum wird durch Schalten des Saugleitungsventils (Zweipunktregelung) im Rahmen der eingestellten Hysterese konstant gehalten. Ändert sich das Siedevakuum z.B. durch Abkühlen der Vorlage, so kann das Vakuum durch Drehen des Wahlknopfes angepasst werden oder die Funktion "detect" kann durch zweimaliges Drücken der START/STOP-Taste erneut gestartet werden.
- Bei Vorgabe einer "Dauer" beendet der Controller die Regelung nach Ablauf der voreingestellten Laufzeit.
- Falls keine "Dauer" voreingestellt ist, muss die Regelung durch Drücken der START/STOP-Taste beendet werden.
- Wird die Regelung entweder durch Ablauf der *"Dauer"* oder durch Drücken der START/STOP-Taste beendet, ist der Controller wieder in der Funktion "detect".
- Ist bei Lösemittelgemischen das Lösemittel mit dem höchsten Siedepunkt verdampft und der Controller nach Beenden der Regelung wieder in der Funktion "detect", können weitere Komponenten des Lösemittelgemisches durch erneutes Starten der Funktion "detect" verdampft werden.

### 2. Halbautomatische Destillationen und Eindampfungen

- Funktion Abpumpen einstellen.
- Prozess durch Drücken der START/STOP-Taste starten.
- Prozess beobachten. Sobald die Verdampfung einsetzt, Taste "MODE" drücken (Umschaltung in "Vakuumregler"). Der Siededruck wird gehalten. Das Vakuum kann durch Drehen des Wahlknopfs weiter angepasst werden.

### alternativ:

### für Membranpumpe mit Saugleitungsventil und/oder Vakuum-Management-System

- Funktion Vakuumregler einstellen.
- Sollvakuum" und ggf. "Hysterese" abhängig vom Lösemittel und dessen Temperatur einstellen.
- Sollvakuum" sollte auf einen Druck eingestellt werden, bei dem das Lösemittel unter Berücksichtigung der "*Hysterese*" und der eingestellten Badtemperatur sicher siedet.
- Die Vorgabe "Maximum" ist bei einer Destillation im allgemeinen nicht erforderlich, da der Druck am Ende der Destillation nicht steigt.
- Soll der Prozess nach Ablauf einer stimmten Zeit automatisch abgeschaltet werden, so kann eine *"Dauer"* vorgegeben werden.
- Die Nachlaufzeit ("Nachlauf") dient dazu, dass ggf. noch in der Pumpe befindliches Kondensat ausgepumpt wird. In dieser Zeit läuft auch das Kühlwasser weiter. Die Pumpe ist dabei durch Schließen des Saugleitungsventils von der Apparatur getrennt.
- Prozess durch Drücken der START/STOP-Taste starten.

### Vakuum für Geltrockner, Trockenschränke und Vakuumkonzentratoren

- Funktion **Abpumpen** einstellen.
- *"Minimum"* einstellen, falls der Vakuumwert bekannt ist, bei dem die flüchtigen Bestandteile verdampft sind, um den Prozess zu beenden und die Pumpe abzuschalten.
- " *Dauer*" einstellen, falls nur eine definierte Zeit getrocknet werden soll.
- Prozess durch Drücken der START/STOP-Taste starten.

#### alternativ:

- Funktion Vakuumregler einstellen, falls bei einem definierten Vakuum getrocknet werden soll.
- Sollvakuum" auf einen Wert einstellen bei dem das Lösemittel verdampft. Ggf. "Hysterese" einstellen.
- ☞ Ggf. Prozessdauer ("Dauer") festlegen.
- Prozess durch Drücken der START/STOP-Taste starten.

### Vakuum für Filtration und Absaugen

- Funktion Abpumpen einstellen.
- Einstellung des "Minimum" auf einen Wert, bei dem das Lösemittel nicht verdampft.
- Prozess durch Drücken der START/STOP-Taste starten.

#### alternativ:

- 🖙 Funktion Vakuumregler einstellen.
- Sollvakuum" (und ggf. "Hysterese") so einstellen, dass das Lösemittel nicht verdampft.
- *"Maximum"* einstellen, falls die Pumpe am Ende des Prozesses (Druckanstieg) oder bei Brechen des Filterkuchens abgeschaltet werden soll.
- Prozess durch Drücken der START/STOP-Taste starten.
- Tip: Bei Filtration das "Sollvakuum" auf einen Wert deutlich oberhalb des Dampfdruckes des Lösemittels einstellen (z. B. Wasser: >>20 mbar, z. B. 100 mbar) und den maximalen Druck z. B. auf 500 mbar setzen. Sobald die Filtration beendet ist, steigt der Druck stark an und die Pumpe wird selbsttätig abgeschaltet.

### Vakuum für VACUU•LAN Netzwerke

- Funktion VACUULAN einstellen.
- Das "Sollvakuum" sollte auf einen Druck eingestellt werden, der im Vakuumnetzwerk unter Berücksichtigung des Endvakuums der Pumpe und der Leckrate des Systems sicher erreicht werden kann, wenn keine Vakuumanforderung erfolgt.
- Das Wiedereinschaltvakuum ("Einschalten") sollte so gewählt werden, dass bei diesem Druck noch ein ausreichendes Vakuum für alle Prozesse sichergestellt ist.
- ☞ Ggf. "Nachlauf" einstellen.
- Prozess durch Drücken der START/STOP-Taste starten.

### **Funktion Konfiguration**

In der Funktion Konfiguration werden die Geräteparameter festgelegt.

Nach 20 Sekunden ohne Aktion werden die Funktion "Konfiguration" und deren Untermenüs (außer Untermenü "Sensoren") ohne Übernahme evtl. geänderter Parameter verlassen.

#### Einstellungen

Bie Einstellung der Parameter erfolgt über den Wahlknopf.

- Abgleich: Abgleich des Drucksensors unter Vakuum und/oder Atmosphärendruck, siehe auch Abschnitt "Neuabgleich".
   Der Abgleich erfolgt bei Atmosphärendruck auf einen Wert zwischen 1060 700 mbar und unter Vakuum auf einen Wert zwischen 0 20 mbar
   Im Druckbereich von 20 700 mbar ist kein Abgleich möglich, Anzeige: ---- mbar.
- RS-232: Konfiguration der Schnittstelle, Einstellung von Parametern und Befehlen, siehe "Schnittstellenparameter".
   Die Baud-Rate ist einstellbar auf 19200, 9600, 4800 oder 2400, die Parität auf "8-N-1", "7-O-1" oder "7-E-1", Handshake auf "Kein", "Xon-Xoff" oder "RTS-CTS" und Remote auf "Ein" oder "Aus".
- Sensoren: Auswahl des auszuwertenden Druckaufnehmers. Maximal können bis zu vier Druckaufnehmer des gleichen Typs (VSK 3000 oder VSP 3000) angeschlossen werden, also insgesamt maximal acht Sensoren und zusätzlich (nach entsprechender Konfiguration) vier VSK 3000 als Referenzsensoren
- Anzeige: Einstellung der Geräteparameter "Helligkeit" zwischen 0 100%, "Kontrast" zwischen 0 100%, "Warnton" "Ein" oder "Aus", "Einheit" "mbar", "hPa" oder "Torr", "Sprache" "Deutsch", "Englisch", "Französisch", "Italienisch", "Spanisch", "Türkisch", "Koreanisch", "Chinesisch", "Portugiesisch", "Russisch", "Polnisch", "Niederländisch", "Japanisch", "Finnisch".
- Autostart: Bei Autostart "Ein" wird nach einem Stromausfall der Zustand des Controllers entsprechend dem Zustand vor dem Stromausfall wieder hergestellt. Ist dies nicht erwünscht, Autostart "Aus" wählen.

Achtung: Bei der Vorgabe "Autostart": "Ein" startet ein laufender Prozess ohne weiteren Tastendruck nach Stromausfall sofort wieder. Der Anwender muss sicherstellen, dass durch den automatischen Wiederanlauf des Prozesses kein gefährlicher Zustand im System entstehen kann und entsprechende Sicherheitsvorkehrungen treffen. Ggf. die Aktivierung der Option "Autostart" (Menü: Konfiguration) vor Inbetriebnahme überprüfen.

Werkseinstellung: Bei der Vorgabe "Werkseinst.": "Laden" wird der Controller auf die Werkseinstellung zurückgesetzt. Dabei werden auch alle Programme gelöscht.

Die Anzeige stellt die Werkseinstellung dar.

| Konfiguration                  |           |
|--------------------------------|-----------|
| Abgleich<br>RS-232<br>Sensoren | 1013 mbar |
| Autostart                      | Aus       |
| zurück -                       |           |

### Neuabgleich

### HINWEIS

Das Gerät wurde im Werk durch eine Zweipunktkalibrierung auf hochgenaue Werksnormale, die einer regelmäßigen DAkkS-Kalibrierung unterliegen, abgeglichen. Je nach Betriebsart oder Genauigkeitsanforderung wird von Zeit zu Zeit eine Überprüfung und ggf. ein Neuabgleich erforderlich sein. Bei einem Neuabgleich sollte stets ein Abgleich sowohl bei Atmosphärendruck als auch unter Vakuum durchgeführt werden. Die Referenzdrücke bei einem Neuabgleich müssen präzise bekannt sein. Im Druckbereich von 20 - 700 mbar ist kein Abgleich möglich, Anzeige: ---- mbar.

### Abgleich bei Atmosphärendruck

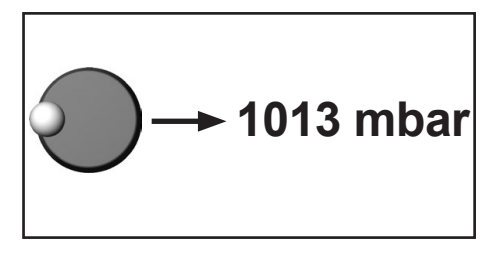

Ein Abgleich auf Atmosphärendruck ist nur bei einem Druck > 700 mbar möglich.

Vakuumanlage bzw. Controller belüften. Sicherstellen, dass am Controller tatsächlich Atmosphärendruck anliegt.

- In der Funktion "Konfiguration" das Programm "Abgleich" am Controller einstellen.
- Mit Wahlknopf die Anzeige auf genauen, am Ort des Geräts herrschenden Atmosphärendruck einstellen.
- Durch Drücken des Wahlknopfs wird der Wert bestätigt.

**Achtung**: Genauen Luftdruck ermitteln, z. B. mittels genauem Kontrabarometer oder vom Wetteramt, Flugplatz usw. (Höhenunterschied beachten).

### Abgleich unter Vakuum

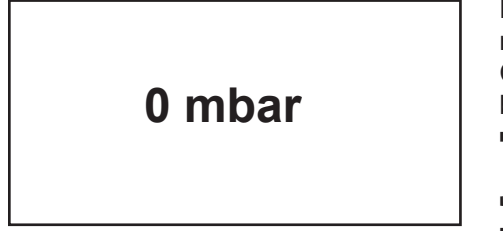

Ein Abgleich unter Vakuum ist nur bei einem Druck < 20 mbar möglich.

Controller (über Vakuumanschluss z. B. mittels Drehschieberpumpe) auf einen Druck < 0.1 mbar evakuieren.

- In der Funktion "Konfiguration" das Programm "Abgleich" am Controller einstellen.
- Bie Anzeige wird automatisch auf Null gesetzt.
- Durch Drücken des Wahlknopfs wird der Wert bestätigt.

**Achtung**: Liegt der tatsächliche Druck beim Abgleich unter 0.1 mbar, so ist der Abgleichfehler vernachlässigbar. Liegt der Druck über 0.1 mbar, so ist das Gerät nicht optimal abgeglichen bzw. muss auf einen Referenzdruck eingestellt werden.

### Abgleich auf einen Referenzdruck

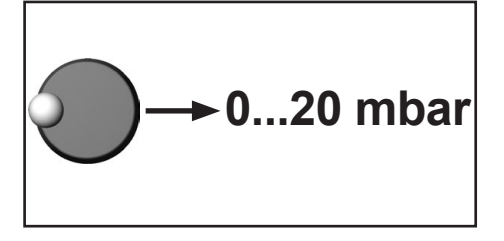

Anstelle des Abgleichs unter Vakuum auf einen Druck < 0.1 mbar kann auch ein Abgleich auf einen Referenzdruck im Bereich 0 .... 20 mbar durchgeführt werden.

Controller (über Vakuumanschluss) auf einen Druck zwischen 0 .... 20 mbar evakuieren.

- In der Funktion "Konfiguration" das Programm "Abgleich" am Controller einstellen.
- Bie Anzeige wird automatisch auf Null gesetzt.
- Mit dem Wahlknopf die Anzeige auf den am Vakuumanschluss herrschenden Referenzdruck im Bereich 0 .... 20 mbar einstellen.
- Durch Drücken des Wahlknopfs wird der Wert bestätigt.

**Achtung**: Die Unsicherheit in der Bestimmung des Referenzdrucks geht direkt in die Messunsicherheit des Controllers ein. Erfolgt der Abgleich auf das Endvakuum einer Membranpumpe und wird der Druck nicht mit einem genauen Vakuummeter bestimmt, so kann u. U. ein beträchtlicher Messfehler dann entstehen, wenn die Membranpumpe das Endvakuum nicht mehr erreicht (z. B. Kondensatanfall, schlechter Zustand, Ausfall oder Verschmutzung der Ventile, Leckage).

### Kalibrierung im Werk

### Normgerechte und akkreditierte Prüfmittelüberwachung

Das VACUUBRAND Kalibrierlabor ist für die Messgröße Druck im Messbereich 10<sup>-3</sup> mbar bis 1300 mbar durch die Deutsche Akkreditierungsstelle GmbH als Kalibrierlaboratorium nach DIN EN ISO/IEC 17025:2000 unter der Akkreditierungsnummer D-K-15154-01 akkreditiert. Die DAkkS ist Unterzeichner der multilateralen Übereinkommen der European cooperation for Accreditation (EA) und der International Laboratory Accreditation Cooperation (ILAC) zur gegenseitigen Anerkennung der Kalibrierscheine.

Durch eine Kalibrierung im VACUUBRAND DAkkS Labor

- werden die Forderungen der DIN ISO 9000ff und 10012 nach einer Kalibrierung der Prüfmittel in festgelegten Intervallen erfüllt.
- werden die Vakuummessgeräte auf das nationale Normal der Physikalisch-Technischen Bundesanstalt zurückgeführt.

### Reinigen des Druckaufnehmers

### Der Controller selbst ist wartungsfrei.

Bei Verschmutzung der Vakuumanlage (Öl, Partikel usw.) können Verunreinigungen im Druckaufnehmer den Abgleich verändern.

### HINWEIS

Achtung: Den Druckaufnehmer niemals mit harten Gegenständen reinigen!

Ein verschmutzter Druckaufnehmer kann folgendermaßen gereinigt werden:

- Messraum über Vakuumanschluss vorsichtig mit einem Lösemittel (z. B. Reinbenzin) füllen und einige Zeit einwirken lassen.
- Lösemittel abgießen und kontrolliert entsorgen, ggf. Reinigung wiederholen.
- Messraum mehrmals vorsichtig mit Alkohol spülen um alle Lösemittelreste zu entfernen.
- Druckaufnehmer trocknen lassen.
- ➡ Druckaufnehmer ggf. neu abgleichen.

### Schnittstellenparameter

Der Controller CVC 3000 detect besitzt eine serielle Schnittstelle (RS 232C, neunpoliger Sub-D-Stecker). Das Schnittstellenkabel (Kabel RS 232C) nur an ausgeschalteten Geräten einstecken oder abziehen. Die Schnittstelle ist **nicht** galvanisch vom Messstromkreis getrennt.

Der Controller kann über die serielle Schnittstelle angesteuert werden. Messwerte, Vorgabewerte sowie der Gerätestatus können jederzeit ausgegeben werden.

In der Werkseinstellung sind die Lese- und Schreibbefehle vollständig kompatibel zum VACU-UBRAND Controller CVC 2000 (siehe Abschnitt Lese- und Schreibbefehle CVC 2000). Ein erweiterter Befehlssatz für den CVC 3000 (siehe Abschnitt Lese- und Schreibbefehle CVC 3000) kann durch den Befehl "CVC 3" aufgerufen werden.

### Schnittstelle konfigurieren

Die Schnittstellenparameter können direkt am CVC 3000 detect konfiguriert werden, die <u>werkseitig ein-</u> gestellten Werte sind unterstrichen.

Die Schnittstellenparameter werden in der Funktion "Konfiguration" im Funktionsmenü "RS-232" mit dem Wahlknopf am Controller editiert und bestätigt.

- ➡ Baud: 2400, 4800, 9600 oder <u>19200</u>
- ➡ Parität: <u>8-N-1</u>, 7-O-1 oder 7-E-1
- ➡ Handshake: Kein, Xon-Xoff oder <u>RTS-CTS</u>
- Remote: Ein oder <u>Aus</u>
- Timeout: Senden: 1s, empfangen: 10s

Im Remote-Betrieb (Remote Ein, "PC-Symbol" in der Anzeige) sind alle Tasten am Controller ohne Funktion.

Um zur Tasten-Bedienung zurückzukehren muss in der Konfiguration des Controllers die Einstellung "Remote Aus" gewählt werden: Controller ausschalten und innerhalb der ersten 2s nach dem Wiedereinschalten den Wahlknopf drücken.

- Maximal 10 Befehle pro Sekunde sind möglich.
- Lesebefehle und die Befehle "Remote", "CVC" und "STORE" können jederzeit an das Gerät gesendet werden. Das Senden von Schreibbefehlen ist nur im Remote-Betrieb ("Remote Ein") möglich.
- Die Befehle müssen in Gro
  ßbuchstaben geschrieben werden.
- Befehl und Parameter werden durch ein Leerzeichen getrennt.
- ➡ Alle Befehle werden durch <CR> oder <LF> oder <CR><LF> abgeschlossen.
- ► Die Rückgabe des Controllers wird immer mit <CR><LF> abgeschlossen.
- Zahlenwerte im Parameter können auch ohne führende Nullen geschrieben werden.
- ➡ Die Rückgabe des Controllers enthält immer führende Nullen.

Steckerbelegung (serielle Schnittstelle)

|                                                                     | 2: RxD | 5: Masse           |
|---------------------------------------------------------------------|--------|--------------------|
|                                                                     | 3: TxD | 7: RTS             |
| $\begin{pmatrix} 6 \bullet \bullet \bullet \bullet 9 \end{pmatrix}$ | 4: DTR | 8: CTS             |
|                                                                     |        | 9: +5V (Bluetooth) |

| Lesebefehle "CVC 2000" |                                 |                                                                                                    |                                                                                                    |  |  |
|------------------------|---------------------------------|----------------------------------------------------------------------------------------------------|----------------------------------------------------------------------------------------------------|--|--|
| Befehl                 | Funktion                        | Antwort                                                                                                    | Beschreibung                                                                                                    |  |  |
| IN_PV_1                | Istdruck                        | XXXX mbar/hPa/Torr                                                                                                    | Einheit gemäß geräteseitiger Voreinstellung                                                                                                    |  |  |
| IN_PV_2                | Pumpendrehzahl                  | XX.X Hz                                                                                                    | aktuelle Pumpendrehzahl                                                                                                    |  |  |
| IN_CFG                 | geräteseitige<br>Voreinstellung | 0XXXX<br>1XXXX<br>2XXXX<br>3XXXX<br>X0XXX<br>X1XXX<br>XX0XX<br>XX1XX<br>XXX0X<br>XXX1X<br>XXX0X<br>XXX1X<br>XXXX0<br>XXXX1                   | VACUU•LAN<br>Dauerpumpen<br>Vakuumregelung ohne detect<br>Vakuumregelung mit detect<br>kein Kühlwasserventil<br>Kühlwasserventil<br>kein Belüftungsventil<br>Belüftungsventil<br>keine Endabschaltung<br>Endabschaltung<br>Remote-Betrieb aus<br>Remote-Betrieb ein                                                                                                    |  |  |
| IN_ERR                 | Fehlerzustand                   | 1XXX<br>X1XX<br>XX1X<br>XX1X<br>XXX1                                                                                                    | Fehler Pumpenelektronik<br>Überdruck<br>Störung am Druckaufnehmer<br>letzter Befehl an Schnittstelle inkorrekt                                                                                                    |  |  |
| IN_STAT                | Status der<br>Prozessregelung   | 0XXX<br>1XXX<br>X0XX<br>X1XX<br>XX00<br>XX01<br>XX02<br>XX03<br>XX10<br>XX11<br>XX20<br>XX11<br>XX20<br>XX21<br>XX22<br>XX23<br>XX30<br>XX31 | Kühlwasserventil nicht angesteuert (geschlossen)         Kühlwasserventil angesteuert (offen)         Belüftungsventil nicht angesteuert (geschlossen)         Belüftungsventil angesteuert (offen)         VACUU•LAN: inaktiv         VACUU•LAN: Abpumpen; Istwert > Vorgabewert         VACUU•LAN: Abpumpen; Istwert > Vorgabewert         VACUU•LAN: Abpumpen; Zeitzähler läuft         VACUU•LAN: Abschaltung erfolgte         Dauerpumpen: inaktiv         Dauerpumpen: aktiv         Vakuumregelung: Istdruck > Solldruck         Vakuumregelung: Istdruck < Solldruck (±1mbar) |  |  |

### Schreibbefehle "CVC 2000"

| Befehl   | Funktion                    | Parameter                     | Beschreibung                                                                                                    |
|----------|-----------------------------|-------------------------------|----------------------------------------------------------------------------------------------------|
| OUT_MODE | Betriebsart                 | 1<br>2<br>3<br>30<br>31<br>32 | Dauerpumpen<br>Vakuumregelung ohne detect<br>Vakuumregelung mit detect<br>optional: Empfindlichkeit: gering<br>optional: Empfindlichkeit: normal<br>optional: Empfindlichkeit: hoch |
| OUT_SP_1 | Sollvakuum                  | XXXX                          | Einheit (mbar/hPa/Torr) gemäß geräteseitiger Vorein-<br>stellung; siehe jeweilige Funktion für Parameterbereich                                                                     |
| OUT_SP_V | Sollvakuum<br>mit Belüften* | XXXX                          | Einheit (mbar/hPa/Torr) gemäß geräteseitiger Vorein-<br>stellung; siehe jeweilige Funktion für Parameterbereich                                                                     |
| OUT_SP_2 | Pumpendrehzahl              | XX.X                          | Drehzahl in Hz (99.9 für "HI")                                                                                                    |
| OUT_SP_3 | Einschaltdruck              | XXXX                          | Einheit (mbar/hPa/Torr) gemäß geräteseitiger Vorein-<br>stellung; siehe jeweilige Funktion für Parameterbereich                                                                     |
| OUT_SP_4 | Nachlaufzeit                | XX:XX                         | hh:mm (Stunden:Minuten)                                                                                                    |
| OUT_SP_5 | Abschaltdruck               | XXXX                          | Einheit (mbar/hPa/Torr) gemäß geräteseitiger Vorein-<br>stellung; siehe jeweilige Funktion für Parameterbereich                                                                     |

| Befehl   | Funktion                   | Parameter | Beschreibung                                                                                                    |  |
|----------|----------------------------|-----------|----------------------------------------------------------------------------------------------------|--|
| OUT_SP_6 | Abschaltzeit               | XX:XX     | hh:mm (Stunden:Minuten)                                                                                             |  |
| START    | Prozessregelung starten    |           |                                                                                                    |  |
| STOP     | Prozessregelung<br>beenden | 1<br>2    | Beenden der Prozessregelung<br>Beenden der Prozessregelung mit Übernahme des aktu-<br>ellen Druckes als Vorgabewert |  |
| REMOTE   | Remote-Betrieb**           | 0<br>1    | Remote aus<br>Remote ein                                                                                            |  |
| OUT_VENT | Belüftungsventil schalten  | 0<br>1    | Belüftungsventil schließen (erfolgt nicht automatisch)<br>Belüftungsventil öffnen (Prozessregelung deaktiviert)     |  |

Lesebefehle "CVC 3000"

| Befehl   | Funktion                                                                                                    | Antwort                                | Beschreibung                                                                                                    |
|----------|----------------------------------------------------------------------------------------------------|----------------------------------------|----------------------------------------------------------------------------------------------------|
| IN_PV_1  | Istdruck                                                                                                    | XXXX.X mbar/hPa/Torr                   | Einheit gemäß geräteseitiger Voreinstellung                                                                                                    |
| IN_PV_Sx | lstdruck<br>Druckaufnehmer x                                                                                                    | XXXX.X mbar/Torr/hPa                   | Druck des Druckaufnehmers x,<br>Einheit gemäß geräteseitiger Voreinstellung (Reihenfol-<br>ge der Nummerierung wie Anzeige im Menü "Sensoren")                                                                                                    |
| IN_PV_2  | Pumpendrehzahl                                                                                                    | XXX%                                   | aktuelle Pumpendrehzahl; 1-100% oder "HI"                                                                                                    |
| IN_PV_3  | Zeit                                                                                                    | XX:XX h:m                              | Prozesslaufzeit (Stunden:Minuten)                                                                                                    |
| IN_PV_X  | Druck                                                                                                    | XXXX.X XXXX.X                          | Druck aller angeschlossenen Sensoren, Einheit (mbar/<br>hPa/Torr) gemäß geräteseitiger Voreinstellung                                                                                                    |
| IN_PV_T  | Betriebszeit<br>des Controllers                                                                                                    | XXXXdXXh                               | Betriebszeit in Tagen und Stunden                                                                                                    |
| IN_CFG   | geräteseitige<br>Voreinstellung<br><sup>+</sup> Sprache:<br>0: Deutsch<br>1: Englisch<br>2: Französisch<br>3: Italienisch<br>4: Spanisch<br>5: Türkisch<br>6: Koreanisch<br>7: Chinesisch<br>8: Portugiesisch<br>9: Russisch<br>A: Polnisch<br>B: Niederländisch<br>C: Japanisch<br>D: Finnisch | 0XXXXXXXXXXXXXXXXXXXXXXXXXXXXXXXXXXXXX | VACUU•LAN<br>Abpumpen<br>Vakumregler<br>detect<br>Programm<br>Messgerät<br>y: 0D: Sprache* (hexadezimal)<br>Druckeinheit mbar<br>Druckeinheit Torr<br>Druckeinheit hPa<br>Autostart aus<br>Autostart aus<br>Autostart ein<br>akustisches Signal aus<br>akustisches Signal ein<br>VARIO-Pumpe nicht angeschlossen<br>VARIO-Pumpe angeschlossen<br>VMS nicht angeschlossen<br>VMS angeschlossen<br>Saugleitungsventil nicht angeschlossen<br>Saugleitungsventil nicht angeschlossen<br>Kühlwasserventil angeschlossen<br>Belüftungsventil angeschlossen<br>Belüftungsventil angeschlossen<br>Störmelder nicht angeschlossen<br>Störmelder nicht angeschlossen<br>Füllstandssensor nicht angeschlossen<br>Füllstandssensor angeschlossen<br>Remote-Modul nicht angeschlossen<br>Remote-Modul nicht angeschlossen<br>Remote-Modul angeschlossen<br>Remote-Modul angeschlossen<br>Remote-Modul angeschlossen<br>Remote-Modul angeschlossen<br>Remote-Modul angeschlossen<br>Remote-Modul angeschlossen<br>Remote-Modul angeschlossen<br>Remote-Modul angeschlossen<br>Remote-Modul angeschlossen<br>Remotebetrieb<br>Remotebetrieb |

| Befehl    | Funktion                      | Antwort                                                                                                    | Beschreibung                                                                                                    |  |
|-----------|-------------------------------|----------------------------------------------------------------------------------------------------|----------------------------------------------------------------------------------------------------|--|
| IN_STAT   | Status der<br>Prozessregelung | 0XXXXX<br>1XXXXX<br>X0XXXX<br>X1XXX<br>XX0XXX<br>XX1XXX<br>XX0XX<br>XXX1XX<br>XXX0X<br>XXX1XX<br>XXX0X<br>XXX1X<br>XXXX0X<br>XXXX1X<br>XXXX2X<br>XXXX3X<br>XXXX4X<br>XXXX5X<br>XXXX1<br>XXXX1<br>XXXX2<br>XXXX1<br>XXXX2<br>XXXX3                                                                                   | Pumpe aus<br>Pumpe ein<br>Saugleitungsventil zu<br>Saugleitungsventil auf<br>Kühlwasserventil auf<br>Belüftungsventil auf<br>VACUU•LAN<br>Abpumpen<br>Vakuumregler<br>detect<br>Programm<br>Messgerät<br>Regelung aus<br>Abpumpen - Siedepunkt suchen<br>Sollvakuum unterschritten                                                                                                    |  |
| IN_ERR    | Fehlerzustand                 | 0XXXXXXXX<br>1XXXXXXXX<br>X0XXXXXX<br>X1XXXXXX<br>XX0XXXXX<br>XX1XXXXX<br>XX1XXXXX<br>XX1XXXXX<br>XXX0XXXX<br>XXX1XXXX<br>XXX0XXXX<br>XXX1XXXX<br>XXXX1XXX<br>XXXX0XXX<br>XXXX1XXX<br>XXXXX0XX<br>XXXXX1XX<br>XXXXX0XX<br>XXXXXX1X<br>XXXXXX0X<br>XXXXXX1X<br>XXXXXX0<br>XXXXXXX0<br>XXXXXXX0<br>XXXXXXX0<br>XXXXXX | kein Fehler an Pumpe<br>Fehler an Pumpe<br>kein Fehler am Saugleitungsventil<br>Fehler am Saugleitungsventil<br>kein Fehler am Kühlwasserventil<br>Fehler am Kühlwasserventil<br>kein Fehler am Belüftungsventil<br>Fehler am Belüftungsventil<br>kein Überdruck<br>Überdruck<br>kein Fehler am Druckaufnehmer<br>Fehler am Druckaufnehmer<br>Fehler am Druckaufnehmer<br>Auffangkolben nicht voll<br>Auffangkolben voll<br>kein externer Fehler<br>externer Fehler<br>letzter Befehl an Schnittstelle korrekt<br>letzter Befehl an Schnittstelle inkorrekt |  |
| IN_SP_1   | Sollvakuum                    | XXXX mbar/hPa/Torr                                                                                                    | Einheit gemäß geräteseitiger Voreinstellung                                                                                                    |  |
| IN_SP_2   | maximale<br>Pumpendrehzahl    | XXX%                                                                                                    | Drehzahl in % (1-100% oder "HI")                                                                                                    |  |
| IN_SP_3   | Einschaltdruck                | XXXX mbar/hPa/Torr                                                                                                    | Einheit gemäß geräteseitiger Voreinstellung, Einschalt-<br>druck bei VACUU•LAN oder Zweipunktregelung                                                                                                    |  |
| IN_SP_4   | Nachlaufzeit                  | XX:XX h:m                                                                                                    | Stunden:Minuten (00:00 = Aus)                                                                                                    |  |
| IN_SP_5   | Abschaltdruck                 | XXXX mbar/hPa/Torr                                                                                                    | "Maximum" bei Vakuumregler,<br>"Minimum" bei Abpumpen<br>Einheit gemäß geräteseitiger Voreinstellung                                                                                                    |  |
| IN_SP_6   | Dauer                         | XX:XX h:m                                                                                                    | Stunden:Minuten; vorgegebene Prozesslaufzeit                                                                                                    |  |
| IN_SP_P1y | Zeit                          | XX:XX:XX h:m:s                                                                                                    | Stunden:MInuten:Sekunden<br>Zeit in Programmschritt y (09)                                                                                                    |  |
| IN_SP_P2y | Druck                         | XXXX mbar/hPa/Torr                                                                                                    | Druck in Programmschritt y (09)<br>Einheit gemäß geräteseitiger Voreinstellung                                                                                                    |  |
| IN_SP_P3y | Belüftungsventil              | 0<br>1                                                                                                    | kein Belüftungsventil in Programmschritt y (09)<br>Belüftungsventil in Programmschritt y (09)                                                                                                    |  |
| IN_SP_P4y | Step                          | 0<br>1                                                                                                    | kein Step in Programmschritt y (09)<br>Step in Programmschritt y (09)                                                                                                    |  |
| IN_SP_P5y | detect                        | 0<br>1                                                                                                    | kein detect (det.) in Programmschritt y (09)<br>detect (det.) in Programmschritt y (09)                                                                                                    |  |
| IN_VER    | Version                       | CVC 3000 VX.XX                                                                                                    | Software-Version                                                                                                    |  |

| Schreibbefehle "CVC 3000" |                                 |                            |                                                                                                    |  |
|---------------------------|---------------------------------|----------------------------|----------------------------------------------------------------------------------------------------|--|
| Befehl                    | Funktion                        | Parameter                  | Beschreibung                                                                                                    |  |
|                           | Betriebsart                     | 0                          | VACUU•LAN                                                                                                    |  |
|                           |                                 | 1                          | Abpumpen                                                                                                    |  |
|                           | Achtung: Bei laufender          | 2                          | Vakuumrealer                                                                                                    |  |
|                           | Regelung ist nur ein            | 3                          | detect                                                                                                    |  |
| OUT_MODE                  | Umschalten von 1 nach           | 30                         | optional: Empfindlichkeit: gering                                                                               |  |
|                           | 2, 2 nach 3 und 3 nach          | 31                         | optional: Empfindlichkeit: normal                                                                               |  |
|                           | 2 moglich, jeweils mit          | 32                         | optional: Empfindlichkeit: hoch                                                                                 |  |
|                           | Ubernahme des Sollva-<br>kuums. | 4                          | Programm                                                                                                    |  |
|                           |                                 | yXXX                       | y: 0D: Sprache⁺ (hexadezimal),                                                                                  |  |
|                           |                                 |                            | siehe "Lesebefehle CVC 3000: IN_CFG"                                                                            |  |
|                           |                                 | X0XX                       | Druckeinheit mbar                                                                                               |  |
|                           |                                 | X1XX                       | Druckeinheit Torr                                                                                               |  |
| OUT_CFG                   | Konfiguration                   | X2XX                       | Druckeinheit hPa                                                                                                |  |
|                           |                                 | XX0X                       | Autostart aus                                                                                                   |  |
|                           |                                 | XX1X                       | Autostart ein                                                                                                   |  |
|                           |                                 | XXX0                       | akustisches Signal aus                                                                                          |  |
|                           |                                 | XXX1                       | akustisches Signal ein                                                                                          |  |
| OUT_SP_1                  | Sollvakuum                      | XXXX                       | Einheit (mbar/hPa/Torr) gemäß geräteseitiger Vorein-<br>stellung; siehe jeweilige Funktion für Parameterbereich |  |
|                           | Sollvakuum                      |                            | Finheit (mbar/hPa/Torr) gemäß geräteseitiger Vorein-                                                            |  |
| OUT_SP_V                  | mit Belüften                    | XXXX                       | stellung; siehe jeweilige Funktion für Parameterbereich                                                         |  |
| OUT_SP_2                  | Drehzahl                        | XXX                        | Pumpendrehzahl in % (1-100%) oder "HI"                                                                          |  |
| OUT_SP_3                  | Einschaltdruck                  | XXXX                       | Einheit (mbar/hPa/Torr) gemäß geräteseitiger Vorein-<br>stellung; siehe jeweilige Funktion für Parameterbereich |  |
| OUT_SP_4                  | Nachlauf                        | XX:XX                      | hh:mm (Stunden:Minuten)                                                                                         |  |
| OUT_SP_5                  | Abschaltdruck                   | XXXX                       | Einheit (mbar/hPa/Torr) gemäß geräteseitiger Vorein-<br>stellung; siehe jeweilige Funktion für Parameterbereich |  |
| OUT_SP_6                  | Abschaltzeit                    | XX:XX                      | hh:mm (Stunden:Minuten)                                                                                         |  |
| OUT_SP_PL                 | Programm öffnen                 | Х                          | Programm 09                                                                                                    |  |
| OUT_SP_PS                 | Programm speichern              | Х                          | Programm 09                                                                                                    |  |
| OUT_SP_P1y                | Zeit                            | XX:XX:XX oder<br>+XX:XX:XX | Gesamtlaufzeit bis Programmschritt y (09) oder Zeit<br>für Programmschritt y (09) (additiv)                     |  |
| OUT_SP_P2y                | Druck                           | XXXX                       | Druck in Programmschritt y (09) ; Einheit (mbar/hPa/<br>Torr) gemäß geräteseitiger Voreinstellung               |  |
| OUT SP P3v                | Belüftungsventil                | 0                          | kein Belüftungsventil in Programmschritt y (09)                                                                 |  |
|                           | 20101101190101111               | 1                          | Belüftungsventil in Programmschritt y (09)                                                                      |  |
| OUT_SP_P4y                | Step                            | 0<br>1                     | kein "Step" in Programmschritt y (09)<br>"Step" in Programmschritt y (09)                                       |  |
| OUT_SP_P5y                | detect                          | 0<br>1                     | kein "det." in Programmschritt y (09)<br>"det. <b>↓</b> " in Programmschritt y (09)                             |  |
| START                     |                                 |                            | Prozessregelung starten                                                                                         |  |
|                           |                                 | 0                          | Stop und Fehler löschen                                                                                         |  |
| STOP                      |                                 | 1                          | Stop                                                                                                    |  |
|                           |                                 | 2                          | Stop und Sollvakuum übernehmen                                                                                  |  |
|                           |                                 |                            | Demote que                                                                                                    |  |
| REMOTE**                  | Remote-Betrieb                  | 1                          | Remote ein                                                                                                    |  |
|                           |                                 | 0                          | Echo aus                                                                                                    |  |
|                           |                                 | 1                          | Echo ein, Schreibbefehle mit Rückgabewert                                                                       |  |
| CVC                       |                                 | 2                          | CVC 2000 Befehle                                                                                                |  |
|                           |                                 | 3                          | CVC 3000 Befehle****                                                                                            |  |

| Befehl     | Funktion                 | Parameter   | Beschreibung                                                                                     |
|------------|--------------------------|-------------|--------------------------------------------------------------------------------------------------|
| OUT_VENT   |                          | 0<br>1<br>2 | Belüftungsventil zu<br>Belüftungsventil auf<br>Belüften bis Atmosphärendruck (maximal 1050 mbar) |
| STORE      | Einstellung<br>speichern |             | Einstellung dauerhaft speichern,<br>bei "ECHO = 1" nach der Ausführung                           |
| OUT_SENSOR |                          | 1<br>29     | interner Sensor<br>externe Sensoren (falls angeschlossen)                                        |

- \* Druckvorgabe mit Belüften ist nur möglich in Betriebsart Vakuumregelung, wenn das Belüftungsventil angeschlossen und konfiguriert ist und die Regelung mit START gestartet wurde. Das Belüftungsventil öffnet automatisch, wenn der Istdruck kleiner Solldruck minus 10 mbar ist. Die Belüftungsfunktion wird außer Betrieb gesetzt, sobald die Regelung gestoppt wird (STOP oder VENT) oder die Betriebsart gewechselt wird. Der Befehl OUT\_SP\_V muss ggf. neu ausgeführt werden.
- \*\* Bei Abwahl oder Auswahl des Remote-Betriebs muss der Anwender sicherstellen, dass kein gefährlicher Zustand im System entstehen kann, insbesondere wenn durch Auswahl des Remote-Betriebs in eine aktive lokale Prozessregelung eingegriffen wird.
- \*\*\* Mit dem Befehl "ECHO 1" kann bei den Schreibbefehle eine Rückgabe eingeschaltet werden. Eine Rückgabe erfolgt nur, wenn der Befehl korrekt ausgeführt wurde.
- \*\*\*\*Werkseitig ist der Controller auf den Befehlssatz "CVC 2" eingestellt. Die Befehle "CVC 3" und "STORE" an den Controller senden, um die Schnittstelle auf den erweiterten Befehlssatz "CVC 3000" zu konfigurieren.

### Zubehör

| Druckaufnehmer VSK 3000, kapazitiver Keramikmembran-Vakuumsensor, 1080-0.1 mbar | 20636657 |
|---------------------------------------------------------------------------------|----------|
| Kühlwasserventil VKW-B, VACUU•BUS                                               | 20674220 |
| Belüftungsventil VBM-B / KF 16, VACUU•BUS                                       | 20674217 |
| Y-Adapter VACUU•BUS                                                             | 20636656 |
| Verlängerungskabel VACUU•BUS, 2m                                                | 20612552 |
| Kabel RS 232C, 9-polig, Sub-D                                                   | 20637837 |
| VMS-B Modul, 100-230 V 50/50 Hz (inkl. Verbindungskabel)                        | 20676030 |
| Digital-I/O-Modul VACUU•BUS (z.B. Störmelder / Remote-Modul)                    | 20636228 |
| Analog-I/O-Modul VACUU•BUS                                                      |          |
| (zur analogen Ausgabe und Vorgabe von Druck und Drehzahl)                       | 20636229 |
| PC-Software VACUU•CONTROL                                                       | 20692920 |
| Stativhalterung (inkl. Wandhalter)                                              | 22614163 |

Weitere Komponenten lassen sich mit Y-Adaptern und Verlängerungskabeln VACUU•BUS anschließen. Bei Anschluss eines externen Druckaufnehmers wird dieser automatisch genutzt. Weitere Informationen zur Verwendung mehrerer Sensoren auf Anfrage.

### Umbau von VACUUBRAND-Ventilen mit Dioden-Stecker zu VACUUBRAND-Ventilen mit VACUU•BUS-Stecker

| VACUUBRAND-Ventil mit Dioden-<br>stecker                                                                                                    | Umbausatz Ventilkabel mit<br>VACUU•BUS-Stecker                                 |  |  |
|----------------------------------------------------------------------------------------------------|--------------------------------------------------------------------------------|--|--|
| Saugleitungsventil VV 6, 24V= (20674090)<br>Saugleitungsventil VV 6C, 24V= (20674091)<br>Saugleitungsventil VV 15, 24 V= (20674110)<br>Saugleitungsventil VV 15C; 24V= (20674115) | 20612556 (Umbau zu Saugleitungsventil)<br>20612566 (Umbau zu Belüftungsventil) |  |  |
| Kühlwasserventil VKW, 24 V= (20676013)                                                                                                    | 20612567                                                                       |  |  |
| Belüftungsventil VBM, 24 V= (20666817)                                                                                                    | 20612554                                                                       |  |  |

### Fehlersuche

| Festgestellte Fehler Mögliche Ursache |                                                                           | Fe | hlerbeseitigung                                                                 |   |                                                                                                    |
|---------------------------------------|---------------------------------------------------------------------------|----|---------------------------------------------------------------------------------|---|----------------------------------------------------------------------------------------------------|
|                                       | Keine Anzeige im Dis-<br>play des Controllers.                            | •  | Steckernetzteil nicht einge-<br>steckt?                                         | 1 | Steckernetzteil einstecken.                                                                                        |
|                                       |                                                                           | •  | Controller ausgeschaltet?                                                       | 1 | Controller einschalten.                                                                                            |
|                                       |                                                                           | •  | VACUU•BUS-Kabel des Ste-<br>ckernetzteils nicht am Con-<br>troller eingesteckt? | 1 | VACUU•BUS-Kabel des Ste-<br>ckernetzteils am Controller<br>einstecken.                                             |
|                                       |                                                                           | •  | Andere Ursachen (Gerät<br>defekt)?                                              | 1 | Controller zur Reparatur einsenden.                                                                                |
|                                       | Anzeige erlischt.                                                         | •  | Zu viele Verbraucher (z. B.<br>Ventile) angeschlossen?                          | 1 | Stromaufnahme der ange-<br>schlossenen Geräte (Pum-<br>pen, Ventile) prüfen.                                       |
|                                       |                                                                           | •  | Kurzschluss an angeschlos-<br>senen Ventilen?                                   | 1 | Ventile austauschen.                                                                                               |
|                                       |                                                                           | •  | Kurzschluss an RS 232-Ste-<br>cker?                                             | 1 | Stecker überprüfen.                                                                                                |
|                                       |                                                                           | •  | Andere Ursachen (Gerät<br>defekt)?                                              | 1 | Controller zur Reparatur<br>einsenden.                                                                             |
|                                       | Druckanzeige falsch.                                                      | •  | Druckaufnehmer nicht korrekt abgeglichen?                                       | 1 | CVC 3000 detect oder ex-<br>ternen Druckaufnehmer neu<br>abgleichen.                                               |
|                                       |                                                                           | •  | Feuchtigkeit im Druckauf-<br>nehmer?                                            | 1 | Aufnehmer trocknen lassen,<br>z. B. durch Abpumpen, ggf.<br>neu abgleichen, Ursache<br>ermitteln und abstellen.    |
|                                       |                                                                           | •  | Druckaufnehmer ver-<br>schmutzt?                                                | 1 | Siehe "Reinigen des Druck-<br>aufnehmers".                                                                         |
|                                       | Digitale Druckanzeige<br>blinkt, Anzeige "0.0".                           | •  | Druckaufnehmer unter Va-<br>kuum nicht korrekt abgegli-<br>chen?                | 1 | CVC 3000 detect oder ex-<br>ternen Druckaufnehmer neu<br>abgleichen.                                               |
|                                       | Keine digitale Druckan-<br>zeige.                                         | •  | Druckaufnehmer defekt?                                                          | 1 | CVC 3000 detect zur Repa-<br>ratur einsenden.                                                                      |
|                                       | Digitale Druckanzeige<br>blinkt, ein Signalton*.                          | •  | Überdruck am Druckaufneh-<br>mer, Druck > 1060 mbar?                            | 1 | Sofortige Druckentlastung<br>erforderlich (Berstgefahr).                                                           |
|                                       | Warndreieck und schwar-<br>zes Ventilsymbol blinken,<br>zwei Signaltöne*. | •  | Externes Belüftungsventil entfernt oder defekt?                                 | 1 | Ventil anschließen oder<br>neues verwenden oder Neu-<br>konfiguration ohne Ventil.                                 |
|                                       | Warndreieck und Ven-<br>tilsymbol blinken, drei<br>Signaltöne*.           | •  | Saugleitungsventil und NT<br>VARIO / VARIO-B Pump<br>angeschlossen?             | 1 | Pumpe entfernen, Controller<br>aus- und wieder einschal-<br>ten.                                                   |
|                                       |                                                                           | •  | Saugleitungsventil entfernt<br>oder defekt?                                     | 1 | Verbindungsleitung zum<br>Ventil überprüfen oder neues<br>Ventil verwenden oder Neu-<br>konfiguration ohne Ventil. |

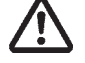

| Festgestellte Fehler |                                                                                                    | Mögliche Ursache |                                                                                         | Fehlerbeseitigung |                                                                                                    |
|----------------------|----------------------------------------------------------------------------------------------------|------------------|-----------------------------------------------------------------------------------------|-------------------|----------------------------------------------------------------------------------------------------|
|                      | Warndreieck und Kühl-<br>wassersymbol blinken,<br>vier Signaltöne*.                                 | +                | Kühlwasserventil entfernt oder defekt?                                                  | 1                 | Verbindungsleitung zum<br>Ventil überprüfen oder neues<br>Ventil verwenden oder Neu-<br>konfiguration ohne Ventil.     |
|                      | Keine digitale Druck-<br>anzeige, Warndreieck<br>blinkt, fünf bzw. sieben<br>Signaltöne*.           | •                | Bei fünf Signaltönen:<br>Externer Sensor defekt oder<br>entfernt?                       | 1                 | Externen Sensor einstecken<br>oder neuen externen Sensor<br>verwenden oder Neukonfigu-<br>ration ohne externen Sensor. |
|                      |                                                                                                    | •                | Bei sieben Signaltönen:<br>Interner Sensor defekt?                                      | 1                 | Controller zur Reparatur<br>einsenden.                                                                                 |
|                      | Warndreieck und Pum-<br>pensymbol blinken,<br>sechs Signaltöne*.                                    | •                | VMS** (Vakuum Management<br>System) und NT VARIO /<br>VARIO-B Pumpe angeschlos-<br>sen? | 1                 | Pumpe entfernen, Controller<br>neu starten.                                                                            |
|                      |                                                                                                    | •                | Verbindungskabel VMS ent-<br>fernt?                                                     | 1                 | Kabelverbindung überprüfen.                                                                                            |
|                      |                                                                                                    | •                | Fehler an VMS?                                                                          | 1                 | VMS überprüfen, Controller neu starten.                                                                                |
|                      | Uhrsymbol blinkt, Rege-<br>lung ist gestoppt.                                                       | •                | Voreingestellte Prozesszeit abgelaufen?                                                 | 1                 | Meldung durch Drücken der<br>START/STOP Taste bestäti-<br>gen.                                                         |
|                      | Internes Belüftungsventil<br>lässt sich nicht ansteu-<br>ern, Ventilsymbol wird<br>nicht angezeigt. | •                | Externer Druckaufnehmer angeschlossen und aktiv?                                        | 1                 | Internen Druckaufnehmer<br>wählen oder externes Belüf-<br>tungsventil anschließen.                                     |
|                      | Belüftungsventil schaltet<br>nicht, wird aber im Dis-<br>play angezeigt.                            | •                | Belüftungsventil verschmutzt?                                                           | 1                 | Belüftungsventil reinigen.                                                                                             |
|                      | Funktion Vakuumregler:<br>Regelung stoppt, "Pfeil<br>auf" blinkt.                                   | •                | Voreingestellter Maximalwert<br>überschritten?                                          | 1                 | Meldung durch Drücken der<br>START/STOP Taste bestäti-<br>gen. Ggf. Wert anpassen.                                     |
|                      | Betriebsart wird nicht<br>angezeigt, kein Menü.                                                     | •                | Kein regelbares Gerät an-<br>geschlossen (Ventil, VMS,<br>VARIO-Pumpe)?                 | 1                 | Geräte anschließen oder<br>Controller in der Messgerät-<br>Funktion verwenden.                                         |
|                      | Funktion Abpumpen:<br>Regelung stoppt, "Pfeil<br>ab" blinkt.                                        | •                | Voreingestellter Minimalwert<br>unterschritten?                                         | 1                 | Meldung durch Drücken der<br>START/STOP Taste bestäti-<br>gen. Ggf. Wert anpassen.                                     |
|                      | Controller reagiert nicht<br>auf Tastendruck (außer<br>ON/OFF), Computersym-<br>bol wird angezeigt. | •                | Controller im Remote-Be-<br>trieb?                                                      | 1                 | Controller über die Schnitt-<br>stelle ansteuern oder Remo-<br>te-Betrieb ausschalten.                                 |
|                      | Controller reagiert auf<br>"nichts", Zustand nach<br>Aus-/Einschalten unver-<br>ändert.             |                  |                                                                                         | 1                 | Controller zur Reparatur<br>einsenden.                                                                                 |

\* Signalton nur, wenn Warnton in der Funktion "Konfiguration" auf "Ein" eingestellt ist.

### Achtung: Alle Fehlermeldungen mit Warndreieck müssen mit der START/STOP Taste bestätigt (gelöscht) werden.

### Reparatur - Wartung - Rücknahme - Kalibrierung

### WICHTIG

Jeder Unternehmer (Betreiber) trägt die Verantwortung für die Gesundheit und Sicherheit seiner Arbeitnehmer. Sie erstreckt sich auch auf das Personal, das Reparatur, Wartung, Rücknahme oder Kalibrierung ausführt.

Die **Unbedenklichkeitsbescheinigung** dient der Information des Auftragnehmers über eine mögliche Kontamination der Geräte und bildet die Grundlage der Gefährdungsbeurteilung.

Bei Geräten, die mit biologischem Stoffen der Risikogruppe 2 in Kontakt waren, kontaktieren Sie unbedingt den VACUUBRAND Service, bevor Sie das Gerät versenden. Diese Geräte müssen vom Anwender vor dem Versand vollständig zerlegt und dekontaminiert werden. Versenden Sie keine Geräte, die mit biologischem Stoffen der Risikogruppe 3 oder 4 in Kontakt waren. Diese Geräte können nicht überprüft, gewartet oder repariert werden. Aufgrund des Restrisikos dürfen auch dekontaminierte Geräte nicht an VACUUBRAND eingesandt werden. Für Arbeiten vor Ort gelten die gleichen Bestimmungen.

Ohne Vorliegen der vollständig ausgefüllten Unbedenklichkeitsbescheinigung ist eine Wartung, Reparatur, Rücknahme oder Kalibrierung nicht möglich. Eingesandte Geräte werden ggf. zurückgewiesen. Senden Sie eine Kopie der Unbedenklichkeitsbescheinigung vorab an VACUUBRAND, damit die Information vor dem Eintreffen des Geräts vorliegt. Fügen Sie das Original den Frachtpapieren bei.

Entfernen Sie alle Bauteile vom Gerät, die keine VACUUBRAND Originalteile sind. VACUUBRAND übernimmt keine Haftung für fehlende oder beschädigte Bauteile, die keine Originalteile sind.

Entleeren Sie das Gerät vollständig von Betriebsmitteln und befreien Sie es von Prozessrückständen. Dekontaminieren Sie das Gerät.

Verschließen Sie alle Öffnung des Geräts luftdicht, insbesondere beim Einsatz mit gesundheitsgefährdenden Stoffen.

Eine genaue Beschreibung der Beanstandung und der Einsatzbedingungen erleichtert eine zügige und wirtschaftliche Reparatur.

Sollten Sie aufgrund des **Kostenvoranschlags** keine Reparatur wünschen, senden wir das Gerät ggf. demontiert und unfrei zurück.

In vielen Fällen ist eine Reinigung der Geräte erforderlich, um eine Reparatur durchführen zu können. Diese Reinigung führen wir umweltschonend auf wässriger Basis durch. Dabei kann es durch Waschmittel, Ultraschall und mechanische Beanspruchung zu einer Beschädigung des Lacks kommen. Geben Sie in der Unbedenklichkeitsbescheinigung an, ob Sie eine Nachlackierung oder einen Austausch optisch nicht mehr ansprechende Teile zu Ihren Lasten wünschen.

#### Versand der Geräte

Verpacken Sie das Gerät sicher, fordern Sie ggf. eine Originalverpackung gegen Berechnung an.

Kennzeichnen Sie die Sendung vollständig.

Legen Sie der Sendung die Unbedenklichkeitsbescheinigung bei.

Informieren Sie den Spediteur über die Gefährlichkeit der Sendung, falls vorgeschrieben.

#### Verschrottung und Entsorgung

Das gesteigerte Umweltbewusstsein und die verschärften Vorschriften machen eine geordnete Verschrottung und Entsorgung eines nicht mehr gebrauchs- und reparaturfähigen Geräts zwingend erforderlich. Sie können uns ermächtigen, zu **Ihren Lasten** das Gerät geordnet zu entsorgen. Andernfalls senden wir das Gerät zu Ihren Lasten zurück.

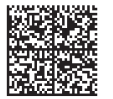

### EG-Konformitätserklärung EC Declaration of Conformity Déclaration CE de conformité

# CE

Hersteller / Manufacturer / Fabricant:

VACUUBRAND GMBH + CO KG · Alfred-Zippe-Str. 4 · 97877 Wertheim · Germany

Hiermit erklärt der Hersteller, dass das Gerät konform ist mit den Bestimmungen der Richtlinien: Hereby the manufacturer declares that the device is in conformity with the directives: Par la présente, le fabricant déclare, que le dispositif est conforme aux directives:

- 2014/30/EU
- 2014/35/EU
- 2014/34/EU
- 2011/65/EU, 2015/863

Vakuum-Controller / Vacuum controller / Régulateur de vide: Typ / Type / Type: **CVC 3000 detect** 

Artikelnummer / Order number / Numéro d'article: 22614120, 22614860

Seriennummer / Serial number / Numéro de série: Siehe Typenschild / See rating plate / Voir plaque signalétique

Angewandte harmonisierte Normen / Harmonized standards applied / Normes harmonisées utilisées: DIN EN 61010-1:2020, IEC 61010-1:2010 (Ed. 3), DIN EN 61326-1:2013, DIN EN 1127-1:2019, DIN EN ISO 80079-36:2016, DIN EN IEC 63000:2019

Bevollmächtigter für die Zusammenstellung der technischen Unterlagen / Person authorised to compile the technical file / Personne autorisée à constituer le dossier technique: Dr. Constantin Schöler · VACUUBRAND GMBH + CO KG · Germany

Ort, Datum / place, date / lieu, date: Wertheim, 09.12.2021

(Dr. Constantin Schöler) Geschäftsführer / Managing Director / Gérant

### VACUUBRAND GMBH + CO KG

Alfred-Zippe-Str. 4 97877 Wertheim

ppa.

(Jens Kaibel) Technischer Leiter / Technical Director / Directeur technique

 Tel.:
 +49 9342 808-0

 Fax:
 +49 9342 808-5555

 E-Mail: info@vacuubrand.com

 Web:
 www.vacuubrand.com

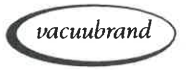

Seite 48 von 48

| Cert                                                                                                    | ificate <sub>1</sub>                                                                                                    | ÜVRheinland                              |
|----------------------------------------------------------------------------------------------------|----------------------------------------------------------------------------------------------------|------------------------------------------|
| Certificate no.                                                                                                    | CU 72228817 01                                                                                                    |                                          |
| License Holder:<br>VACUUBRAND GMBH +<br>Alfred-Zippe-Str.<br>97877 Wertheim<br>Deutschland                                                                                                    | Manufacturing Plant:CO KGVACUUBRAND GMBH + CO KG4Alfred-Zippe-Str. 497877 WertheimDeutschland                                                                                                    | 5                                        |
|                                                                                                    | ,                                                                                                    |                                          |
| Test report no.: USA- 3<br>Tested to: UL 61<br>CAN/C                                                                                                    | 010-1:2012 R7.19<br>SA-C22.2 NO. 61010-1-12 + GI1 + GI2 (R201                                                                                                    | 7) + Al                                  |
| Test report no.: USA-3<br>Tested to: UL 61<br>CAN/C<br>Certified Product: Meas<br>Model : (1<br>Designation (3<br>(5<br>(6<br>(9)<br>Rated Voltage: DC<br>Rated Power : (1<br>(6)<br>Degree of : (7<br>Protection (3)                                         | D10-1:2012 R7.19<br>SA-C22.2 NO. 61010-1-12 + GI1 + GI2 (R201)<br>urement and control device for vacuum<br>) VACUU VIEW; (2) VACUU VIEW extended;<br>) VACUU SELECT; (4) VACUU SELECT complete<br>) VACUU SELECT Sensor;<br>) VSP 3000; (7) CVC 3000; (8) VSK 3000;<br>) VSK PV; (10) DCP 3000<br>24V; class III (all devices)<br>+2) 1.3W; (3) 5.0W; (4) 13W; (5) 1.2W;<br>) 1.6W; (7+10) 3.4W; (8+9) 0.12W<br>+10) IP20/Type 1 (UL50E)<br>+4) IP40/Type 1 (UL50E)<br>+4) IP40/Type 1 (UL50E)       | 7) + Al<br>License Fee - Units<br>7      |
| Test report no.: USA-3<br>Tested to: UL 61<br>CAN/C<br>Certified Product: Meass<br>Model : (1<br>Designation (3<br>(5)<br>Rated Voltage: DC<br>Rated Power : (1<br>(6)<br>Degree of : (7<br>Protection (3<br>(5)<br>(1)<br>Appendix: 1, 1-13                  | D10-1:2012 R7.19<br>SA-C22.2 NO. 61010-1-12 + GI1 + GI2 (R201'<br>arement and control device for vacuum<br>) VACUU VIEW; (2) VACUU VIEW extended;<br>) VACUU SELECT; (4) VACUU SELECT complete<br>) VACUU SELECT Sensor;<br>) VSP 3000; (7) CVC 3000; (8) VSK 3000;<br>) VSK PV; (10) DCP 3000<br>24V; class III (all devices)<br>+2) 1.3W; (3) 5.0W; (4) 13W; (5) 1.2W;<br>) 1.6W; (7+10) 3.4W; (8+9) 0.12W<br>+10) IP20/Type 1 (UL50E)<br>+4) IP40/Type 1 (UL50E)<br>+2+6+8+9) IP54/Type 5 (UL50E) | 7) + A1<br>License Fee - Units<br>7<br>; |
| Test report no.: USA-3<br>Tested to: UL 61<br>CAN/C<br>Certified Product: Meas<br>Model : (1<br>Designation (3<br>(6<br>Rated Voltage: DC<br>Rated Voltage: DC<br>Rated Power : (1<br>(6<br>Degree of : (7<br>Protection (3<br>(5<br>(1)<br>Appendix: 1, 1-13 | D10-1:2012 R7.19<br>SA-C22.2 NO. 61010-1-12 + GI1 + GI2 (R201'<br>arement and control device for vacuum<br>) VACUU VIEW; (2) VACUU VIEW extended;<br>) VACUU SELECT; (4) VACUU SELECT complete<br>) VACUU SELECT Sensor;<br>) VSP 3000; (7) CVC 3000; (8) VSK 3000;<br>) VSK PV; (10) DCP 3000<br>24V; class III (all devices)<br>+2) 1.3W; (3) 5.0W; (4) 13W; (5) 1.2W;<br>) 1.6W; (7+10) 3.4W; (8+9) 0.12W<br>+10) IP20/Type 1 (UL50E)<br>+4) IP40/Type 1 (UL50E)<br>+2+6+8+9) IP54/Type 5 (UL50E) | 7) + A1<br>License Fee - Units<br>7<br>7 |

Dieses Zertifikat ist nur gültig für Geräte mit entsprechender Kennzeichnung (Licensed Test mark) auf dem Typenschild.

Seite 49 von 48

Seite 50 von 48

Seite 51 von 48

### VACUUBRAND®

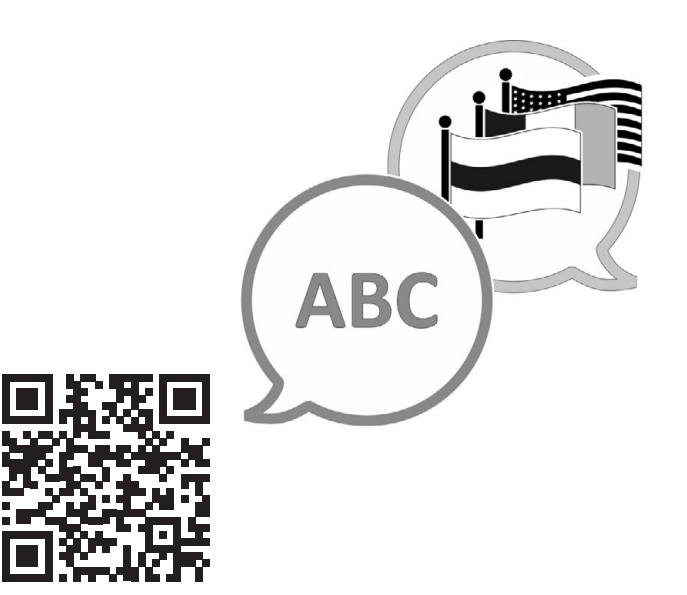

VACUUBRAND > Support > Manuals

Hersteller:

### VACUUBRAND GMBH + CO KG Alfred-Zippe-Str. 4 97877 Wertheim GERMANY

Tel.:

| Zentrale: | +49 9342 808-0    |
|-----------|-------------------|
| Vertrieb: | +49 9342 808-5550 |
| Service:  | +49 9342 808-5660 |
|           |                   |

| Fax:    | +49 9342 808-5555   |
|---------|---------------------|
| E-Mail: | info@vacuubrand.com |
| Web:    | www.vacuubrand.com  |